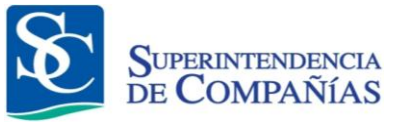

# MANUAL DE USUARIO

## "Notificación de Transferencia de Acciones y Cesión de Participaciones"

Versión: 04

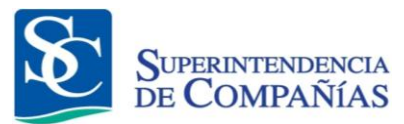

### **CONTROL DE CAMBIOS**

| Versión | Sección y/o<br>página | Descripción de la modificación                                                                                                    | Fecha<br>de la<br>Modificación |
|---------|-----------------------|----------------------------------------------------------------------------------------------------|--------------------------------|
| 02      | 17                    | Se incorporó actividad 6.10.5. Referente a<br>documentación que se debe adjuntar para<br>cesionarios correspondientes a sociedad<br>extranjera.                      | 19 /04/2013                    |
| 02      | 17                    | Se agregó una Nota en la actividad 6.10.5,<br>para el anexo de Documentación<br>correspondientes a sociedad extranjera.                                              | 19 /04/2013                    |
| 02      | 17                    | Se incorporó actividad 6.10.6. Referente a<br>Documentación que se debe adjuntar para<br>compañías cuyas acciones cotizan en<br>bolsa.                               | 19 /04/2013                    |
| 02      | 17                    | Se agregó una Nota en la actividad 6.10.6,<br>para el anexo de Documentación<br>correspondientes a compañías cuyas<br>acciones cotizan en bolsa.                     | 19 /04/2013                    |
| 02      | 19                    | Se incorporó la actividad 6.15.2                                                                                                    | 19 /04/2013                    |
| 02      | 35                    | Se incorporó una Nota en la actividad 7.6<br><b>Nota:</b> En compañías Limitadas, solo podrá<br>constar en su nómina de accionistas un<br>total no mayor a15 socios. | 19 /04/2013                    |
| 03      | 10                    | Se agregó el botón "Ver manual" en la pantalla de registro de transferencia de acciones. Figura 5                                                                    | 14/05/2013                     |
| 03      | 11                    | Se incorporó la actividad 6.1.1. Botón para ver manual de usuario.                                                                                                   | 14/05/2013                     |

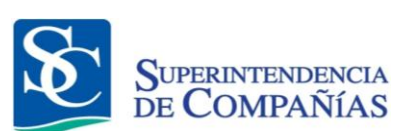

| Versión | Sección y/o<br>página | Descripción de la modificación                                                                                                    | Fecha<br>de la<br>Modificación |
|---------|-----------------------|----------------------------------------------------------------------------------------------------|--------------------------------|
| 03      | 14                    | 6.7 Se cambió en nombre del campo<br>"Capital USD"                                                                                                    | 14/05/2013                     |
| 03      | 24                    | Se modificó la actividad 6.22.2.1.<br>"Notificación enviada a corrección<br>correctamente. Su número de trámite es el:<br>T-xxx-xx"                                                                                                    | 14/05/2013                     |
| 03      | 24                    | Se modificó la figura 25 Notificación<br>enviada a corrección correctamente. Su<br>número de trámite es el: T-xxx-xx                                                                                                    | 14/05/2013                     |
| 03      | 39                    | Se modificó la actividad 7.10.2.1.<br>"Notificación enviada a corrección<br>correctamente. Su número de trámite es el:<br>C-xxx-xx"                                                                                                    | 14/05/2013                     |
| 03      | 39                    | Se modificó la figura 39 Notificación<br>enviada a corrección correctamente. Su<br>número de trámite es el: C-xxx-xx                                                                                                    | 14/05/2013                     |
| 04      | 21                    | En la actividad 6.15.5. e incorporó la frase:<br>En el campo <b>"ID CEDENTE Y</b><br><b>CESIONARIO</b> " <u>anexar EN UN SOLO</u><br><u>ARCHIVO PDF</u> la copia a color de la<br>cédula del Cedente y del Cesionario<br>presionar el botón " <b>ANEXAR</b> " | 10/07/2013                     |

|                 | ÍNDICE                    |        |
|-----------------|---------------------------|--------|
| DBJETO          |                           | <br>6  |
| ALCANCE         |                           | <br>6  |
| REQUISITOS TÉCI | NICOS                     | <br>6  |
| CONSIDERACION   | ES                        | <br>6  |
| GLOSARIO        |                           | <br>7  |
| NGRESO A LA AP  | LICACIÓN WEB              | <br>9  |
| NOTIFICACIÓN DE | TRANSFERENCIA DE ACCIONES | <br>11 |
| BÚSQUEDA DE CE  | SIONARIO                  | <br>26 |
| CREAR CESIONAR  |                           | <br>31 |
|                 | CESIÓNDEPARTICIPACIONES.  | <br>34 |
|                 |                           |        |
|                 |                           |        |
|                 |                           |        |
|                 |                           |        |
|                 |                           |        |
|                 |                           |        |
|                 |                           |        |

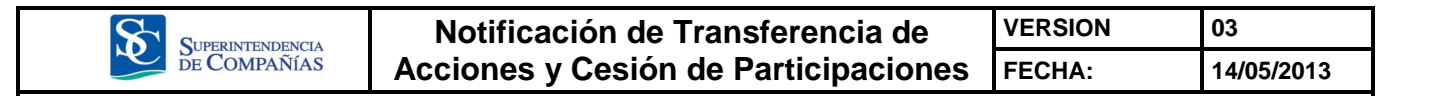

#### OBJETO

El objeto del presente manual es usuario en la notificación de las transferencias de acciones y cesión de participaciones, a través del portal Web de la Superintendencia de Compañías

#### ALCANCE

El presente manual empieza con el ingreso de las Transferencias de Acciones y Cesiones de Participaciones por parte del usuario en el portal Web de la Institución, y culmina con el registro de la transferencia de acciones o cesión de participaciones en la base de datos de Registro de Sociedades.

#### **REQUISITOS TÉCNICOS**

Para poder acceder a esta aplicación Web se requiere cumplir con los siguientes requerimientos:

- Computadora con acceso a internet.
- Un navegador de Internet actualizado, puede ser: Internet Explorer, Mozilla Firefox, Google Chrome, Netscape, Safari.
- Poseer usuario y clave para el acceso de la compañía a los servicios en línea que presta la Superintendencia de Compañías a través del portal web www.supercias.gob.ec.

#### CONSIDERACIONES

- Para notificar transferencias de acciones y cesiones de participaciones a través del sitio web institucional, las compañías deben obtener su clave de acceso mediante la presentación del Formulario de actualización de datos y la firma de la Solicitud de acceso y declaración de responsabilidad.
- La información debe ser ingresada por el Representante Legal de la Compañía.
- Para el ingreso de valores numéricos, solo se aceptarán valores enteros, no se utilizará el separador de miles, ni de decimales En todas las opciones donde se ingresan valores numéricos se realiza la validación de que el valor ingresado este correcto.

| SUPERINTENDENCIA | Notificación de Transferencia de     | VERSION | 03         |
|------------------|--------------------------------------|---------|------------|
| DE COMPAÑÍAS     | Acciones y Cesión de Participaciones | FECHA:  | 14/05/2013 |

#### GLOSARIO

- **Transferencia.** Ceder una persona a otra un cargo, un poder o un conjunto de bienes.
- Acciones.- Representa la alícuota del capital social de una Sociedad Anónima, tales acciones confieren derechos políticos y económicos a quien la posea.
- **Transferencia de Acciones.** Es una operación jurídica mediante la cual se permite la sustitución del adquirente por el cesionista, pasando a aquél, los derechos, obligaciones y deberes sociales del cesionista.
- **Cesión.-** Es el desprendimiento voluntario de algo, a favor de un acreedor.
- **Participaciones**.- Se denomina participación al porcentaje del capital total de una empresa que posee un inversor.
- Cesión de Participaciones.- Es la transmisión voluntaria de participaciones.
- Sistema de transferencia de acciones y cesión de participaciones.-Es el conjunto de partes interrelacionadas, hardware, software y de recurso humano que permite almacenar y procesar las Transferencias de acciones y Cesión de participaciones.
- **Carta de cesión.** Es un documento en el cual consta la información referente al acto de compra/venta de acciones que se está realizando.
- **Registrar**.- Anotar o incluir en la nómina de socios o accionistas las transferencias de acciones o cesión de participaciones notificadas por el representante legal o persona autorizada.
- Validar.- Revisar la información y documentación adjunta.
- Acuerdo de Responsabilidad.- La aceptación del compromiso relacionado con la información que el usuario envía para el registro en la nómina de las respectivas compañías.
- **Representante Legal.** Persona facultada por la ley para actuar en nombre de otra, recayendo en ésta los efectos de tales actos.
- Fecha de Anotación en libros.- Es la fecha de anotación de la transferencia en los Libros Accionistas

| SUPERINTENDENCIA | Notificación de Transferencia de     | VERSION | 03         |
|------------------|--------------------------------------|---------|------------|
| DE COMPAÑÍAS     | Acciones y Cesión de Participaciones | FECHA:  | 14/05/2013 |

- Acta de Junta General.-Es un documento que contiene decisiones tomadas en una Junta de accionistas, estas decisiones son tomadas por mayoría de votos. La junta se celebrará en el lugar en el que la sociedad tenga su domicilio. Tienen derecho de asistencia los titulares de acciones que acrediten su titularidad.
- Enajenación.-Implica la transferencia de un derecho real de un patrimonio a un tercero.

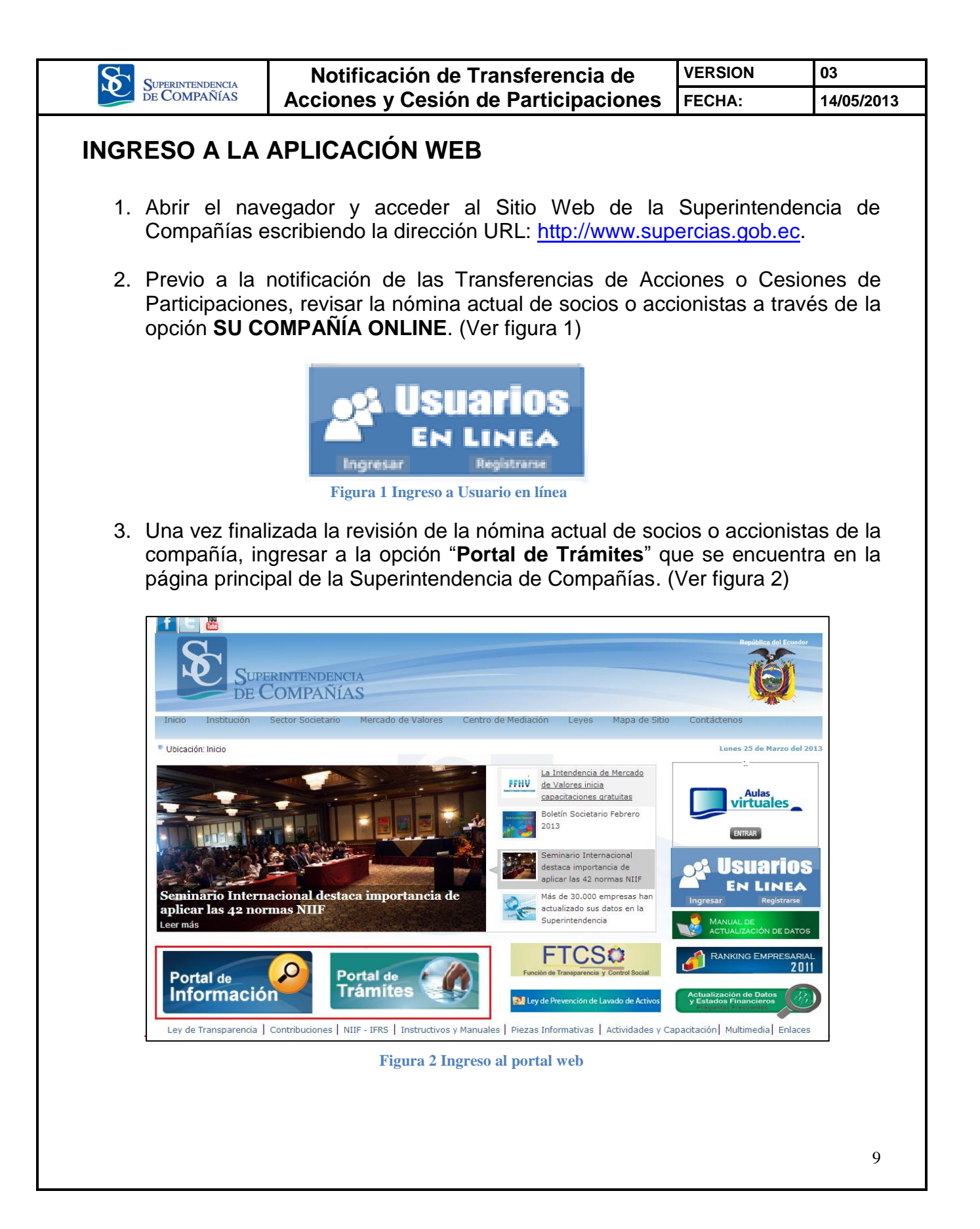

| DE CO                         | INTENDENCIA                             | Notificación de                                                              | Transferencia de                                                                                                    | VERSION                                                              | 03                             |
|-------------------------------|-----------------------------------------|------------------------------------------------------------------------------|----------------------------------------------------------------------------------------------------|----------------------------------------------------------------------|--------------------------------|
|                               | )MPAÑÍAS                                | Acciones y Cesión                                                            | de Participaciones                                                                                                    | FECHA:                                                               | 14/05/2013                     |
| 4. Ing<br>(Ve                 | resar RUC<br>r figura 3)                | ) y contraseña de la                                                         | Compañía y presiona                                                                                                    | ar el botón "l                                                       | ngresar".                      |
|                               | Supp<br>DE                              | erintendencia<br>ZOMPAÑÍAS                                                   |                                                                                                    |                                                                      |                                |
|                               |                                         | Ingresar al Sistema<br>Usuario/RUC:<br>Contraseña:                           | ESTE SITIO HA SIDO ESTRUCTURADO PARA<br>SERVICIOS EN LÍNEA QUE PRESTA LA SUPE<br>COMPAÑÍAS A TRAVÉS DE SU PORTAL WEB.<br>EL SITIO WEB DE LA SUPERINTENDENCIA<br>www.supercias.gob.ec.DE CLIC AQUI | ACCEDER A LOS<br>RINTENDENCIA DE<br>SI DESEA VISITAR<br>DE COMPAÑIAS |                                |
|                               | ¿Olvida                                 | ste tu contraseña? INGRESAR                                                  | Este sitio está asegura                                                                                                    | do por: Entrust                                                      |                                |
|                               |                                         | Figura 3 Ing                                                                 | gresar al sistema                                                                                                    |                                                                      |                                |
| 4.1.                          | Si olvio<br><b>contras</b><br>Recupei   | dó la contraseña,<br><b>eña?".</b> A partir de es<br>ación de Contraseña     | presionar la opci<br>sta opción, continúa co                                                                                                    | ón " <b>¿Olvic</b><br>on el procedi                                  | <b>laste tu</b><br>miento de   |
| 4.2.                          | En el ca<br>deberá<br><b>General</b>    | iso de no tener la co<br>realizar el procedin<br><b>y Solicitud de clave</b> | ntraseña (clave de ac<br>niento de <b>Actualizac</b><br>e de acceso. ( <u>Ver mar</u>                                                                                                    | ceso) de la<br>ción de Infe<br>nual)                                 | compañía<br><b>ormación</b>    |
| 5. El s<br>con<br><b>PA</b> l | sistema au<br>la opci<br>RTICIPAC       | utomáticamente mues<br>ión " <b>TRANSFEREN</b><br>CIONES", de acuerdo        | stra el menú principal<br>CIA DE ACCIONES<br>al tipo de compañía.                                                                                                    | del Portal de<br>S"ó"CES                                             | Trámites<br>SIÓN DE            |
| 5.1.                          | Si el tip<br>econom<br>"TRANS           | o de compañía es <i>l</i><br>ía mixta, el sist<br>SFERENCIA DE A(            | Anónima, en comandi<br>iema muestra al<br>CCIONES" en la pa                                                                                                    | ita por accic<br>usuario la<br>antalla <b>POF</b>                    | ones y de<br>opción<br>RTAL DE |
|                               | TRÁMIT                                  | E3.                                                                          |                                                                                                    |                                                                      |                                |
| 5.2.                          | TRÁMIT<br>Si el tip<br>"CESIÓ<br>TRÁMIT | es.<br>o de compañía es<br>N DE PARTICIPA<br>ES.                             | Limitada se mostrará<br><b>CIONES</b> " en la pa                                                                                                    | al usuario<br>antalla <b>POR</b>                                     | la opción<br>TAL DE            |
| 5.2.                          | TRÁMIT<br>Si el tip<br>"CESIÓ<br>TRÁMIT | o de compañía es<br><b>N DE PARTICIPA</b><br>E <b>S.</b>                     | Limitada se mostrará<br><b>CIONES</b> " en la pa                                                                                                    | al usuario<br>antalla <b>POR</b>                                     | la opción<br>T <b>AL DE</b>    |
| 5.2.                          | TRÁMIT<br>Si el tip<br>"CESIÓ<br>TRÁMIT | o de compañía es<br><b>N DE PARTICIPA</b><br>E <b>S</b> .                    | Limitada se mostrará<br><b>CIONES</b> " en la pa                                                                                                    | al usuario<br>antalla <b>POR</b>                                     | la opción<br>T <b>AL DE</b>    |
| 5.2.                          | TRÁMIT<br>Si el tip<br>"CESIÓ<br>TRÁMIT | o de compañía es<br><b>N DE PARTICIPA</b><br>E <b>S</b> .                    | Limitada se mostrará<br><b>CIONES</b> " en la pa                                                                                                    | al usuario<br>antalla <b>POR</b>                                     | la opción<br>T <b>AL DE</b>    |

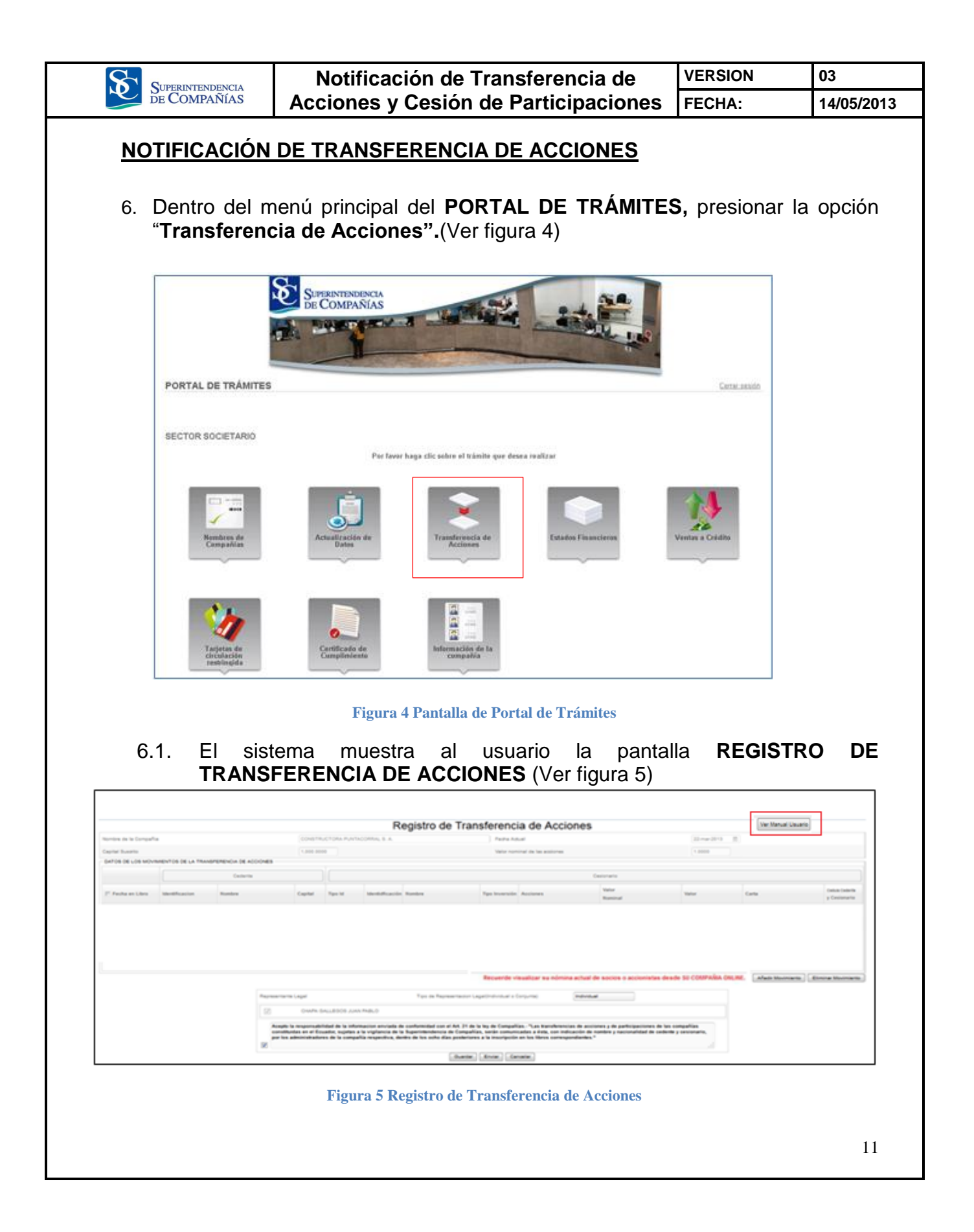

|                                       | Notificación de Transferencia de                                                                                                    | VERSION                                                              | 03                         |
|---------------------------------------|----------------------------------------------------------------------------------------------------|----------------------------------------------------------------------|----------------------------|
| DE COMPAÑÍAS                          | Acciones y Cesión de Participaciones                                                                                                    | FECHA:                                                               | 14/05/2013                 |
| 6.1.1. E<br>"<br>d                    | l usuario podrá ver el manual de usuario<br>Manual de Usuario" que se encuentra<br>erecha de la pantalla.                                                                                                    | presionando e<br>en la parte s                                       | l botón<br>uperior         |
| en los si                             | guientes campos:                                                                                                    |                                                                      | npama                      |
| · ·                                   | <ul> <li>NOMBRE DE LA COMPAÑÍA: Es el nomi<br/>la cual corresponde el usuario y contras<br/>usuario.</li> <li>CAPITAL SUSCRITO: Es el capital s<br/>Compañía.</li> <li>FECHA ACTUAL: La fecha en la cual s<br/>información.</li> </ul> | bre de la Comp<br>eña ingresada<br>uscrito actual<br>se está ingresa | por el<br>de la<br>ando la |
|                                       | <b>Nota:</b> La fecha se actualiza cada vez que<br>Sistema de Transferencias de Accio<br>Participaciones.                                                                                                    | el usuario ing<br>ones y cesi                                        | resa al<br>ón de           |
| •                                     | VALOR NOMINAL DE LAS ACCIONES: E<br>al momento de la constitución de la compar                                                                                                    | Ξs el valor de e<br>ĭía.                                             | emisión                    |
| 6.3. Para ing<br>presiona<br>desee in | gresar la primera transferencia de accion<br>ar el botón " <b>Añadir movimiento"</b> . De la<br>agresar una nueva transferencia.                                                                                                    | nes, el usuario<br>misma forma                                       | o debe<br>cuando           |
| 6.3.1. E<br>ir                        | I sistema habilita la primera fila para que<br>nformación en los campos correspondientes                                                                                                    | el usuario ing                                                       | rese la                    |
| Nota:<br>teclado                      | El usuario debe presionar las teclas "E<br>o del computador, para desplazarse de un c                                                                                                    | NTER" o "TA<br>ampo al siguie                                        | B", del<br>nte.            |
| Información                           | del cedente                                                                                                    |                                                                      |                            |
| 6.4. Ingresar<br>Accione<br>las tecla | la fecha de anotación de la transferen<br>s y/o Accionistas en el campo " <b>FECHA EN</b><br>s "ENTER" O "TAB". (Ver figura 6).                                                                                                    | cia en los Lib<br><b>I LIBRO",</b> y pr                              | ros de<br>esionar          |
|                                       |                                                                                                    |                                                                      |                            |
|                                       |                                                                                                    |                                                                      | 12                         |

L

|                                  | 1                                  | Votifica                                                                                                    | ción de T                                                                                                    | ransferencia                                                                                                    | a de                                                                                          | VERSIO                                     | N                | 03                   |
|----------------------------------|------------------------------------|----------------------------------------------------------------------------------------------------|----------------------------------------------------------------------------------------------------|----------------------------------------------------------------------------------------------------|-----------------------------------------------------------------------------------------------|--------------------------------------------|------------------|----------------------|
| DE COMPAÑÍAS                     | Acc                                | iones y                                                                                                    | / Cesión o                                                                                                    | de Participa                                                                                                    | ciones                                                                                        | FECHA:                                     |                  | 14/05/20             |
|                                  |                                    |                                                                                                    |                                                                                                    |                                                                                                    |                                                                                               |                                            |                  |                      |
|                                  |                                    |                                                                                                    | Registro de                                                                                                    | Transferencia de Accion                                                                                                    | les                                                                                           |                                            |                  |                      |
| Nombre de la Compañía            |                                    | CONSTRUCTORA PUNT                                                                                                    | ACORISAL S. A.                                                                                                    | Patra Adval                                                                                                    |                                                                                               | 22 mar 2013                                |                  |                      |
| Capital Suscrite                 |                                    | 1,000,0000                                                                                                    |                                                                                                    | Valor nominal de las acciones                                                                                                    |                                                                                               | 1.0000                                     |                  |                      |
| DATOS DE LOS MOVIMENTOS DE LA TI | ANSPERENCIA DE ACCIONES            |                                                                                                    |                                                                                                    |                                                                                                    |                                                                                               |                                            |                  |                      |
|                                  | Cedente                            |                                                                                                    |                                                                                                    |                                                                                                    | Cesionario                                                                                    |                                            |                  |                      |
| F Facha an Libra Mantheastan     | Number                             | Capital Taxa M                                                                                                    | Mantheffic action Numbers                                                                                                | Tax Inversión Assisten                                                                                                    | Valor                                                                                         | Value                                      | Carte            | Cedula Cedenta       |
|                                  |                                    |                                                                                                    |                                                                                                    |                                                                                                    |                                                                                               |                                            |                  |                      |
| I                                |                                    |                                                                                                    |                                                                                                    |                                                                                                    |                                                                                               |                                            | Afade Mountainte | Elming Maximizette   |
| 1                                | Papear                             | ris Legal                                                                                                    | Туро (на Партеля                                                                                                    | minuter Lagatithticidual o Conjuntei                                                                                                    | ndividual                                                                                     |                                            | Alade Moviniants | (Elmina Mosimana)    |
| 1                                | Papeart<br>[2]                     | PTIN Legal<br>CHARR GALLEDOD JUR                                                                                                    | Tipo de Represe                                                                                                    | eriador Lagal (Individual o Conjunta)                                                                                                    | ndividual                                                                                     |                                            | Afado Mournianto | Elmina Mourname      |
|                                  | Represent<br>Color<br>Ante<br>port | onto Logal<br>Oradite desLLEGOD JUN<br>Re la reguerraditation de la solu-<br>tivades en el Efectado, registra<br>re administrativationes de la comp | Type de Represe<br>In Praticio<br>macesse envolate de sontemente de service<br>Na respectiva, illente de las solas das p | restor Lagalisticate a Corporte<br>21 de la logalisticate - "Las secondances a<br>la de la logalisticate - "Las secondances a<br>policitaria de logalisticate de la logalisticate<br>policitaria de logalisticate de la logalisticate<br>policitaria de logalisticate de la logalisticate<br>policitaria de logalisticate de la logalisticate<br>policitaria de logalisticate de la logalisticate<br>de la logalisticate de la logalisticate<br>de la logalisticate de la logalisticate<br>de la logalisticate de la logalisticate<br>de la logalisticate de la logalisticate<br>de la logalisticate de la logalisticate<br>de la logalisticate<br>de la logalisticate | ndividual<br>de anciente y de participaciones<br>de de contente y nacionalidad de<br>landes v | de las compañías<br>celexite y centimetre, | Alade Maximada   | () (Enrira Marriana) |

Figura 6 Pantalla de Registro de transferencia de Acciones

- 6.5. Ingresar el número de identificación con el cual el cedente se encuentra registrado en la nómina de accionistas, en el campo "IDENTIFICACIÓN", y presionar las teclas "ENTER" O "TAB".
  - 6.5.1. Si el usuario ingresa en el campo "IDENTIFICACIÓN" un número que no corresponde a un tipo de identificación válido, el sistema emite un mensaje indicando lo siguiente: "Actualmente no posee una identificación correcta motivo por el cual debe acercarse a la Superintendencia de Compañías a regularizarlo". (Ver figura 7)

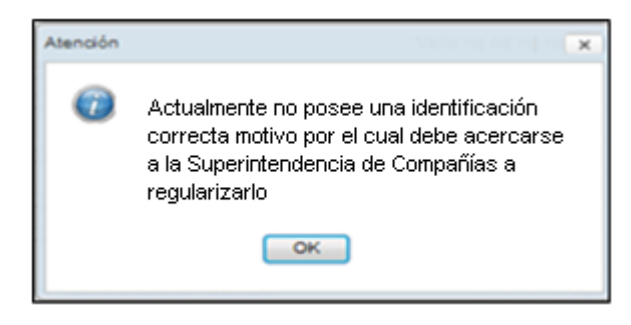

Figura 7 Mensaje de Atención

**Nota:** El usuario debe acercarse a la ventanilla de Registro de Sociedades en las oficinas de la Superintendencia de Compañías, con una copia a color de la cédula de identidad para regularizar su identificación.

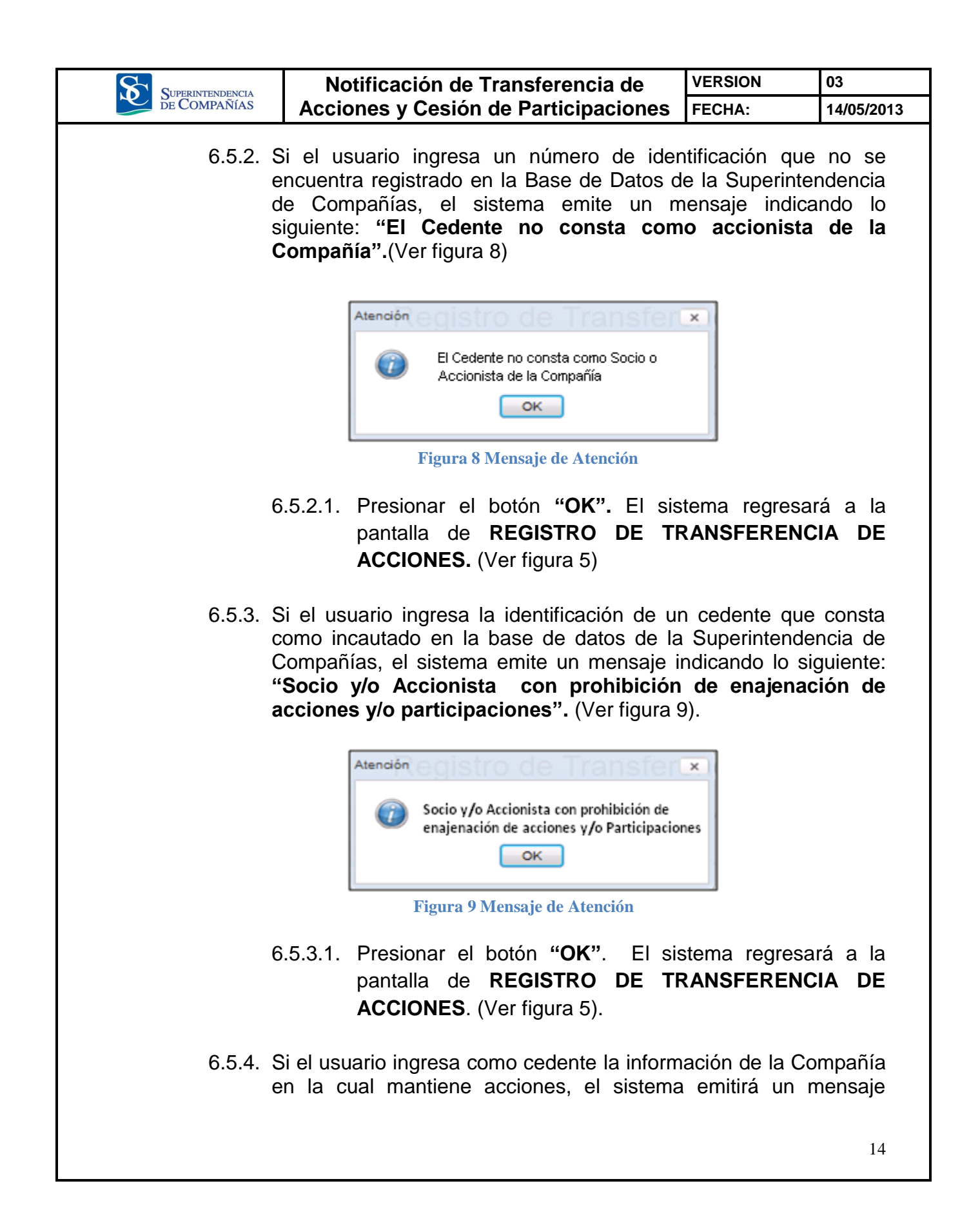

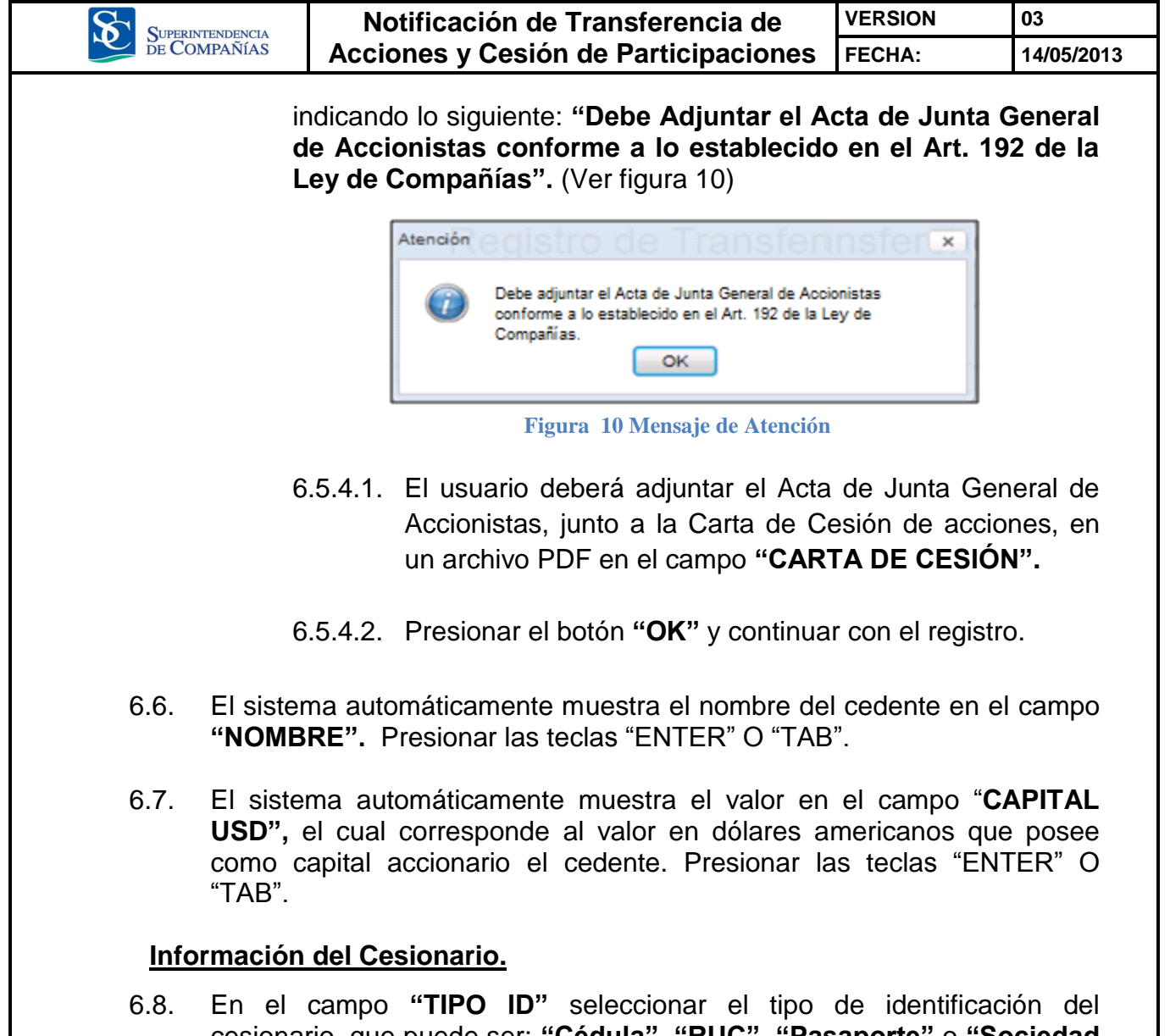

6.8. En el campo "TIPO ID" seleccionar el tipo de identificación del cesionario, que puede ser: "Cédula", "RUC", "Pasaporte" o "Sociedad Extranjera".(Ver figura 11)

|                       |                                                                                                  | Notificación de Transferencia de                                                                                                    | VERSION                                                                                                    | 03                                                                                                    |
|-----------------------|--------------------------------------------------------------------------------------------------|----------------------------------------------------------------------------------------------------|----------------------------------------------------------------------------------------------------|----------------------------------------------------------------------------------------------------|
| DE CO                 | MPAÑÍAS                                                                                          | Acciones y Cesión de Participaciones                                                                                                    | FECHA:                                                                                                    | 14/05/201                                                                                                    |
|                       |                                                                                                  | •                                                                                                    |                                                                                                    |                                                                                                    |
|                       |                                                                                                  | Registro de Transferencia de Acciones                                                                                                    |                                                                                                    |                                                                                                    |
| la Compañía<br>Iorite |                                                                                                  | CONSTRUCTORA PUNTACORRAL B A. Pastra Adual<br>1.000 0000 Vatur Aduala da Sa alabinas                                                                                                    | 22 mar 2013 (1)<br>1 0000                                                                                                    |                                                                                                    |
| LOS MOVIMENTOS D      | E LA TRANSPERENCIA DE ACCION<br>Cedente                                                          | Geisrario                                                                                                    |                                                                                                    | ]                                                                                                    |
| Libro Mentifica       | cion Numbra                                                                                      | Capital Rys M Monthifuscile Router Pipe Invensión Assisters Unior<br>Routinad                                                                                                    | Valor Earla                                                                                                    | Detue Cedente<br>y Centionario                                                                                                    |
|                       |                                                                                                  |                                                                                                    |                                                                                                    |                                                                                                    |
|                       |                                                                                                  |                                                                                                    |                                                                                                    |                                                                                                    |
|                       |                                                                                                  | exempleire Land Tax in Researchain Landfoldshaf a Goluma (Reductar                                                                                                    | Afatta                                                                                                    | Mountains ) ( Elimina Mountains )                                                                                                    |
|                       |                                                                                                  |                                                                                                    | an de las compañías                                                                                                    |                                                                                                    |
|                       |                                                                                                  | construidates no el Rouator, supidara a la vigitarizza de la Reparticidaciónica de Compañías, sociale comunicadas a a laña, con indicación de nombre y supidendidad<br>por los administrativadores de la compañía respectíva, dentre de los soble días partecentes a la la consequencia na los literos començandentes. <sup>10</sup>                                                                                                    | de cardente y contornario,                                                                                                    |                                                                                                    |
|                       |                                                                                                  | Buster, Envire, Conster,                                                                                                    |                                                                                                    |                                                                                                    |
|                       |                                                                                                  | Figura 11 Información del Cesiona                                                                                                    | ario                                                                                                    |                                                                                                    |
| 69                    | Presion                                                                                          | ar las teclas "ENTER" O "TAB"                                                                                                    |                                                                                                    |                                                                                                    |
| 0.01                  |                                                                                                  |                                                                                                    |                                                                                                    |                                                                                                    |
| 6.10.                 | Ingresa<br>campo '<br>6.10.1.                                                                    | r el número o código de la identificació<br>"IDENTIFICACIÓN", y presionar las tecla<br>Si la identificación del cesionario, no con                                                                                                    | n del Cesion<br>s "ENTER" O<br>sta en la base                                                                                                    | ario en el<br>"TAB".<br>e de datos                                                                                                    |
| 6.10.                 | Ingresa<br>campo<br>6.10.1.<br>de<br>"N<br>X)<br>Ce<br>6.10.2.<br>Ide<br>en                      | r el número o código de la identificació<br>"IDENTIFICACIÓN", y presionar las tecla<br>Si la identificación del cesionario, no con<br>la Superintendencia de Compañías, el sis<br>lo existe persona/compañía con la s<br>(X" y permite realizar la BÚSQUEDA.<br>esionario)<br>Si la identificación del cesionario no con<br>entificación proporcionado en el campo<br>nite un mensaje indicando lo siguiente: "/                                                                                                    | n del Cesion<br>s "ENTER" O<br>sta en la base<br>stema emite e<br>siguiente Inf<br>(Ver Búsq<br>rresponde a u<br>"TIPO ID", e<br>Actualmente                                    | ario en el<br>"TAB".<br>e de datos<br>l mensaje:<br><b>ormación</b><br>jueda del<br>un tipo de<br>el sistema<br><b>no posee</b>                                   |
| 6.10.                 | Ingresa<br>campo (<br>6.10.1.<br>de<br>"N<br>XX<br>Ce<br>6.10.2.<br>Ide<br>en<br>ur              | r el número o código de la identificació<br>"IDENTIFICACIÓN", y presionar las tecla<br>Si la identificación del cesionario, no con<br>la Superintendencia de Compañías, el sis<br>lo existe persona/compañía con la s<br>(X" y permite realizar la Búsqueda.<br>esionario)<br>Si la identificación del cesionario no con<br>entificación proporcionado en el campo<br>nite un mensaje indicando lo siguiente: "A<br>ta identificación correcta motivo por el<br>Superintendencia de Compañías a reo                                                                                                    | n del Cesion<br>s "ENTER" O<br>sta en la base<br>stema emite e<br>siguiente Inf<br>(Ver Búsq<br>"TIPO ID", e<br>Actualmente<br>cual debe ac<br>gularizarlo" (                   | ario en el<br>"TAB".<br>e de datos<br>l mensaje:<br><b>ormación</b><br>jueda del<br>un tipo de<br>el sistema<br><b>no posee</b><br>ercarse a<br>Ver figura        |
| 6.10.                 | Ingresa<br>campo d<br>6.10.1.<br>de<br>"N<br>XX<br>Ce<br>6.10.2.<br>Ide<br>en<br>ur<br>Ia<br>12  | r el número o código de la identificació<br>"IDENTIFICACIÓN", y presionar las tecla<br>Si la identificación del cesionario, no conse<br>la Superintendencia de Compañías, el sis<br>lo existe persona/compañía con la s<br>(X" y permite realizar la Búsqueda.<br>esionario)<br>Si la identificación del cesionario no consentificación proporcionado en el campo<br>nite un mensaje indicando lo siguiente: "A<br>ha identificación correcta motivo por el<br>Superintendencia de Compañías a reg                                                                                                    | n del Cesion<br>s "ENTER" O<br>sta en la base<br>stema emite e<br>siguiente Inf<br>(Ver Búsq<br>"TIPO ID", e<br>Actualmente<br>cual debe ac<br>gularizarlo". (                  | ario en el<br>"TAB".<br>e de datos<br>l mensaje:<br><b>ormación</b><br>jueda del<br>un tipo de<br>el sistema<br><b>no posee</b><br><b>ercarse a</b><br>Ver figura |
| 6.10.                 | Ingresa<br>campo<br>6.10.1.<br>de<br>"N<br>X)<br>Ce<br>6.10.2.<br>Ide<br>en<br>ur<br>Ia<br>12    | r el número o código de la identificació<br>"IDENTIFICACIÓN", y presionar las tecla<br>Si la identificación del cesionario, no conse<br>la Superintendencia de Compañías, el sis<br>lo existe persona/compañía con la s<br>(X" y permite realizar la Búsqueda.<br>esionario)<br>Si la identificación del cesionario no consentificación proporcionado en el campo<br>nite un mensaje indicando lo siguiente: "A<br>na identificación correcta motivo por el<br>Superintendencia de Compañías a reg                                                                                                    | n del Cesion<br>s "ENTER" O<br>sta en la base<br>stema emite e<br>siguiente Inf<br>(Ver Búsq<br>rresponde a u<br>"TIPO ID", e<br>Actualmente<br>cual debe ac<br>gularizarlo". ( | ario en el<br>"TAB".<br>e de datos<br>l mensaje:<br><b>ormación</b><br>jueda del<br>un tipo de<br>el sistema<br><b>no posee</b><br><b>ercarse a</b><br>Ver figura |
| 6.10.                 | Ingresa<br>campo 4<br>6.10.1.<br>de<br>"N<br>X)<br>Ce<br>6.10.2.<br>Ide<br>en<br>ur<br>Ia<br>12  | r el número o código de la identificació<br>"IDENTIFICACIÓN", y presionar las tecla<br>Si la identificación del cesionario, no conse<br>la Superintendencia de Compañías, el sis<br>lo existe persona/compañía con la se<br>(X" y permite realizar la BúSQUEDA.<br>esionario)<br>Si la identificación del cesionario no consentificación proporcionado en el campo<br>nite un mensaje indicando lo siguiente: "A<br>ha identificación correcta motivo por el<br>Superintendencia de Compañías a regenti<br>Actualmente no posee una identificación<br>correcta motivo por el cual debe acercarse<br>a la Superintendencia de Compañías a<br>regularizarlo<br>Imagentica de Compañías a<br>Imagenticación correcta motivo por el cual debe acercarse<br>a la Superintendencia de Compañías a<br>regularizarlo<br>Imagenticación correcta motivo por el cual debe acercarse<br>a la Superintendencia de Compañías a<br>regularizarlo<br>Imagenticación correcta motivo por el cual debe acercarse<br>a la Superintendencia de Compañías a<br>regularizarlo<br>Imagenticación correcta motivo por el cual debe acercarse<br>a la Superintendencia de Compañías a<br>regularizarlo<br>Imagenticación correcta motivo por el cual debe acercarse<br>a la Superintendencia de Compañías a<br>Imagenticación correcta motivo por el cual debe acercarse<br>a la Superintendencia de Compañías a<br>Imagenticación correcta motivo por el cual debe acercarse<br>a la Superintendencia de Compañías a<br>Imagenticación correcta motivo por el cual debe acercarse<br>a la Superintendencia de Compañías a | n del Cesion<br>s "ENTER" O<br>sta en la base<br>stema emite e<br>siguiente Inf<br>(Ver Búsq<br>rresponde a u<br>"TIPO ID", e<br>Actualmente<br>cual debe ac<br>gularizarlo". ( | ario en el<br>"TAB".<br>e de datos<br>l mensaje:<br><b>ormación</b><br>jueda del<br>un tipo de<br>el sistema<br><b>no posee</b><br>ercarse a<br>Ver figura        |
| 6.10.                 | Ingresa<br>campo d<br>6.10.1.<br>de<br>"N<br>X)<br>Ce<br>6.10.2.<br>Ide<br>en<br>ur<br>Ia<br>12  | r el número o código de la identificació<br>"IDENTIFICACIÓN", y presionar las tecla<br>Si la identificación del cesionario, no conse<br>la Superintendencia de Compañías, el sis<br>lo existe persona/compañía con la se<br>(X" y permite realizar la BúSQUEDA.<br>esionario)<br>Si la identificación del cesionario no consentificación proporcionado en el campo<br>nite un mensaje indicando lo siguiente: "A<br>la identificación correcta motivo por el<br>Superintendencia de Compañías a reg<br>()<br>Actualmente no posee una identificación<br>correcta motivo por el cual debe acercarsa<br>a la Superintendencia de Compañías a<br>regularizarlo<br>Figura 12 Mensaje de Atención                                                                                                    | n del Cesion<br>s "ENTER" O<br>sta en la base<br>stema emite e<br>siguiente Inf<br>(Ver Búsq<br>rresponde a u<br>"TIPO ID", e<br>Actualmente<br>cual debe ac<br>gularizarlo". ( | ario en el<br>"TAB".<br>e de datos<br>l mensaje:<br><b>ormación</b><br>jueda del<br>un tipo de<br>el sistema<br><b>no posee</b><br>ercarse a<br>Ver figura        |
| 6.10.                 | Ingresa<br>campo (<br>6.10.1.<br>(N<br>X)<br>Ce<br>6.10.2.<br>Ide<br>en<br>ur<br>Ia<br>12        | r el número o código de la identificació<br>"IDENTIFICACIÓN", y presionar las tecla<br>Si la identificación del cesionario, no come<br>e la Superintendencia de Compañías, el sis<br>lo existe persona/compañía con la se<br>(X" y permite realizar la BÚSQUEDA.<br>esionario)<br>Si la identificación del cesionario no con-<br>entificación proporcionado en el campo<br>nite un mensaje indicando lo siguiente: "A<br>ta identificación correcta motivo por el<br>Superintendencia de Compañías a reg<br>()<br>Actualmente no posee una identificación<br>correcta motivo por el cual debe acercars<br>a la Superintendencia de Compañías a<br>regularizarlo<br>Figura 12 Mensaje de Atención                                                                                                    | n del Cesion<br>s "ENTER" O<br>sta en la base<br>stema emite e<br>siguiente Inf<br>(Ver Búsq<br>rresponde a u<br>"TIPO ID", e<br>Actualmente<br>cual debe ac<br>gularizarlo". ( | ario en el<br>"TAB".<br>e de datos<br>l mensaje:<br><b>ormación</b><br>jueda del<br>un tipo de<br>el sistema<br><b>no posee</b><br>ercarse a<br>Ver figura        |
| 6.10.                 | Ingresa<br>campo 4<br>6.10.1.<br>(M<br><b>X)</b><br>Ce<br>6.10.2.<br>Ide<br>en<br>ur<br>Ia<br>12 | r el número o código de la identificació<br>"IDENTIFICACIÓN", y presionar las tecla<br>Si la identificación del cesionario, no come<br>a Superintendencia de Compañías, el sis<br>o existe persona/compañía con la se<br>(X" y permite realizar la BÚSQUEDA.<br>esionario)<br>Si la identificación del cesionario no cone<br>entificación proporcionado en el campo<br>nite un mensaje indicando lo siguiente: "A<br>ta identificación correcta motivo por el<br>Superintendencia de Compañías a reg<br>()                                                                                                    | n del Cesion<br>s "ENTER" O<br>sta en la base<br>stema emite e<br>siguiente Inf<br>(Ver Búsq<br>rresponde a u<br>"TIPO ID", e<br>Actualmente<br>cual debe ac<br>gularizarlo". ( | ario en el<br>"TAB".<br>e de datos<br>l mensaje:<br><b>ormación</b><br>jueda del<br>un tipo de<br>el sistema<br><b>no posee</b><br>ercarse a<br>Ver figura        |

| Notificación de Transfere                                                                                                    | encia de                                                     | VERSION                                                              | 03                                      |
|----------------------------------------------------------------------------------------------------|--------------------------------------------------------------|----------------------------------------------------------------------|-----------------------------------------|
| Acciones y Cesión de Parti                                                                                                    | cipaciones                                                   | FECHA:                                                               | 14/05/2013                              |
| 6.10.2.1. Presionar el botón "(<br>pantalla de <b>REGIST</b><br><b>ACCIONES.</b> (Ver figura<br><b>Nota:</b> El usuario debe acercar                                                                                                    | <b>DK".</b> El si<br><b>RO DE T</b> I<br>a 3)<br>se a la ven | stema regresa<br>RANSFERENC<br>tanilla de Regi                       | rá a la<br>IA DE<br>stro de             |
| con una copia a color de la cédu<br>identificación.                                                                                                    | la de identio                                                | dencia de Com<br>Jad para regula                                     | panias,<br>rizar su                     |
| 6.10.3.Si el usuario ingresa como<br>sistema emite un mensaje indi<br>puede ser cesionario en un mis                                                                                                    | cesionario<br>cando lo sig<br>mo movimie                     | al mismo ced<br>juiente: "El cede<br>ento". (Ve figura               | ente el<br>ente no<br>13)               |
| Atención egistro de Transmission de Transmission de Transmissi | cesionario en un m                                           | ismo                                                                 |                                         |
| 6.10.3.1. Presionar el botón "(<br>pantalla de <b>REGIST</b><br><b>ACCIONES.</b> (Ver figura                                                                                                    | DK". El si<br>RO DE Ti<br>a 5).                              | stema regresa<br>RANSFERENC                                          | rá a la<br><b>IA DE</b>                 |
| 6.10.4. Si el usuario ingresa como ce<br>mantiene acciones, el sistema<br>siguiente: "Debe Adjuntar<br>Accionistas, conforme a lo esta<br>Compañías". (Ver figura 14)                                                                                                    | sionario a la<br>emitirá un<br>el Acta de<br>blecido en e    | a Compañía en<br>mensaje indica<br>e Junta Gene<br>el Art. 192 de la | la cual<br>ando lo<br>eral de<br>Ley de |
| Atención<br>Debe adjuntar el Acta de Ju<br>conforme a lo establecido e<br>Compañías.                                                                                                    | ta General de Accion<br>n el Art. 192 de la Ley              | istas<br>r de                                                        |                                         |
| Figura 14 Mens<br>6.10.4.1. El usuario deberá adju<br>Accionistas en la que                                                                                                    | aje de Atención<br>Intar el Acta<br>se aprueb                | a General de Ju<br>a la recompra                                     | unta de<br>de las                       |
|                                                                                                    |                                                              |                                                                      | 17                                      |

| SUPERINTENDENCIA         | Notificación de Transferencia de                                                                                                    | VERSION                                             | 03                             |
|--------------------------|----------------------------------------------------------------------------------------------------|-----------------------------------------------------|--------------------------------|
| DE COMPAÑÍAS             | Acciones y Cesión de Participaciones                                                                                                    | FECHA:                                              | 14/05/2013                     |
|                          | acciones de la compañía, junto a la acciones, en un archivo PDF.                                                                                                    | a Carta de Ce                                       | sión de                        |
| 6                        | .10.4.2. Presionar el botón " <b>OK</b> " y continual                                                                                                    | <sup>r</sup> con el registro                        | ).                             |
| 6.10.5.                  | Si el usuario ingresa como cesionario una<br>debe adjuntar Carta suscrita por el Repre<br>cual conste el nombre y nacionalida<br>extranjera.                                     | sociedad exti<br>sentante Lega<br>d de la cor       | ranjera,<br>al en la<br>npañía |
|                          | <b>Nota:</b> El usuario debe adjuntar sólo un arch<br>"Carta de Cesión" correspondiente a la<br>Representante Legal, en la cual debe indica<br>nombre de la compañía extranjera. | nivo PDF en el<br>carta firmada<br>ar la nacionalic | campo<br>por el<br>lad y el    |
| 6.10.6.                  | Si el usuario ingresa una compañía cuyas<br>bolsa, debe adjuntar la carta suscrita por e<br>de DECEVALE.                                                                         | acciones coti                                       | izan en<br>e Legal             |
|                          | <b>Nota:</b> El usuario debe adjuntar en el camp<br>la carta firmada por el Representante legal o                                                                                | o " <b>Carta de C</b><br>Je DECEVALE                | esión"<br>·                    |
| 6.10.7.                  | Si el cesionario se encuentra registrado en<br>la Superintendencia de Compañías, e<br>automáticamente el nombre del cesion<br>"NOMBRE".                                          | la Base de Da<br>I sistema m<br>nario en el         | atos de<br>lostrará<br>campo   |
| 6.11. En el c<br>que des | ampo <b>"TIPO DE INVERSIÓN"</b> , selecciona<br>ea realizar, de acuerdo a lo siguiente:                                                                                          | r el tipo de in                                     | versión                        |
| •                        | <b>Nacional:</b> El usuario selecciona esta o inversión es ecuatoriana.                                                                                                    | pción si el t                                       | ipo de                         |
| •                        | Subregional: El usuario selecciona esta inversión pertenece a países del Pacto And                                                                                               | opción si el i<br>ino.                              | tipo de                        |
| •                        | <b>Extranjera Directa:</b> El usuario selecciona e tipo de inversión es en cualquier otro pa anteriores opciones.                                                                | esta opción cua<br>ís diferente al                  | ando el<br>de las              |
|                          |                                                                                                    |                                                     |                                |

| SUPERI | INTENDENCIA                      | Notificación de Transferencia de                                                                                                    | VERSION                                                                             | 03                                                  |
|--------|----------------------------------|----------------------------------------------------------------------------------------------------|-------------------------------------------------------------------------------------|-----------------------------------------------------|
| DE CO  | OMPAÑÍAS                         | Acciones y Cesión de Participaciones                                                                                                    | FECHA:                                                                              | 14/05/2013                                          |
|        | N<br>a<br>ir<br>"                | ota: Si el usuario selecciona una compa<br>djuntar una carta del Representante Le<br>adicando la nacionalidad y nombre de la co<br>Carta de Cesión"                                                                                   | añía extranjera<br>gal de la co<br>ompañía en el                                    | a, debe<br>mpañía<br>campo                          |
| 6.12.  | Ingresar<br>serán c              | , en el campo " <b>No. ACCIONES",</b> el número<br>edidas; y presionar las teclas "ENTER" O "T                                                                                                    | de acciones<br>AB".                                                                 | que                                                 |
| 6.13.  | En el ca<br>acciones             | ampo <b>"VALOR NOMINAL",</b> seleccionar el<br>s a transferir y presionar las teclas "ENTER"                                                                                                    | valor nominal<br>O "TAB".                                                           | de las                                              |
|        |                                  |                                                                                                    |                                                                                     |                                                     |
|        | 6.13.1.<br>S<br>C<br>T<br>s<br>c | Si la compañía consta registrada en la<br>uperintendencia de Compañías con un v<br>ERO, el sistema no le permitirá al usua<br>ransferencia de Acciones, y emite un m<br>iguiente: "Su valor nominal no puede s<br>ero"(Ver figura 15) | Base de Dato<br>valor nominal<br>rio el Registro<br>nensaje indica<br>ser igual o m | s de la<br>igual a<br>o de la<br>indo lo<br>ienor a |

- Figura 15 Mensaje de Atención
- 6.13.2. Presionar el botón "OK". El sistema no permite el registro de las transacciones.
- 6.14. El sistema calcula de forma automática el valor total en dólares de las acciones a ceder (número de acciones a ceder multiplicado por el valor nominal), y muestra el resultado en el campo "VALOR".
  - 6.14.1. Si el resultado en el campo "VALOR" corresponde a una cantidad mayor al valor que posee el cedente, el sistema emite un mensaje indicando lo siguiente: "El cedente no puede transferir más de lo que posee". (Ver figura 16)

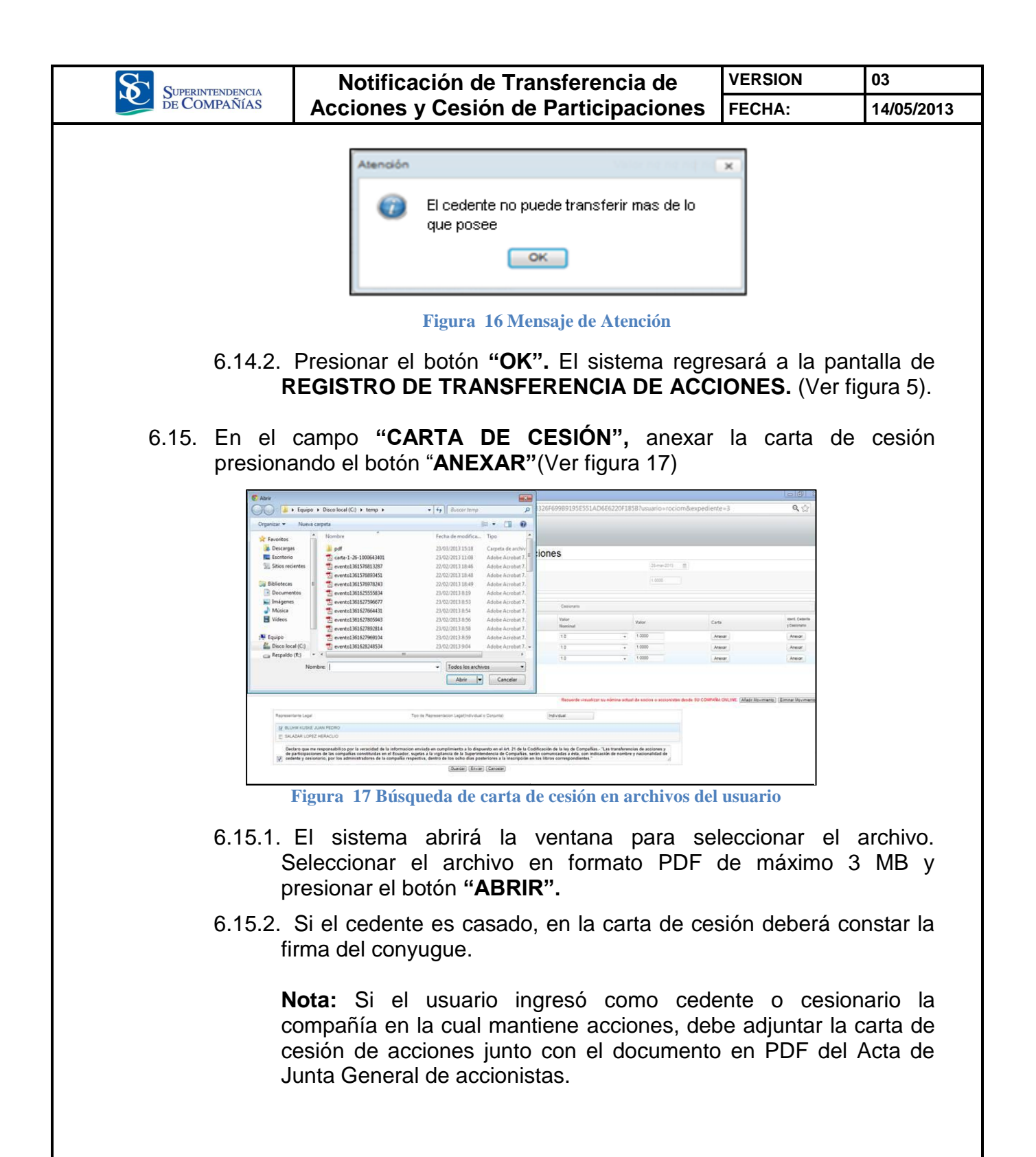

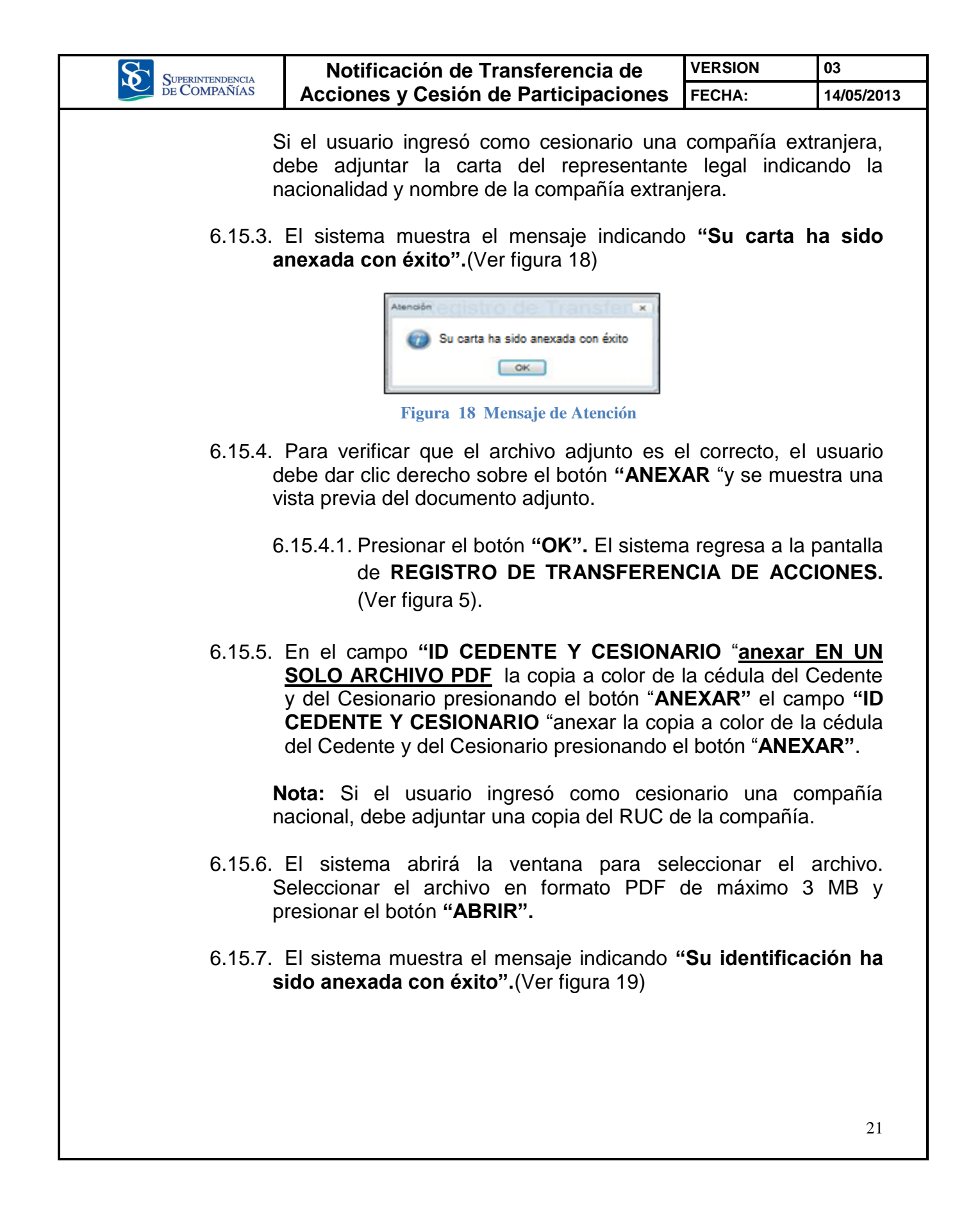

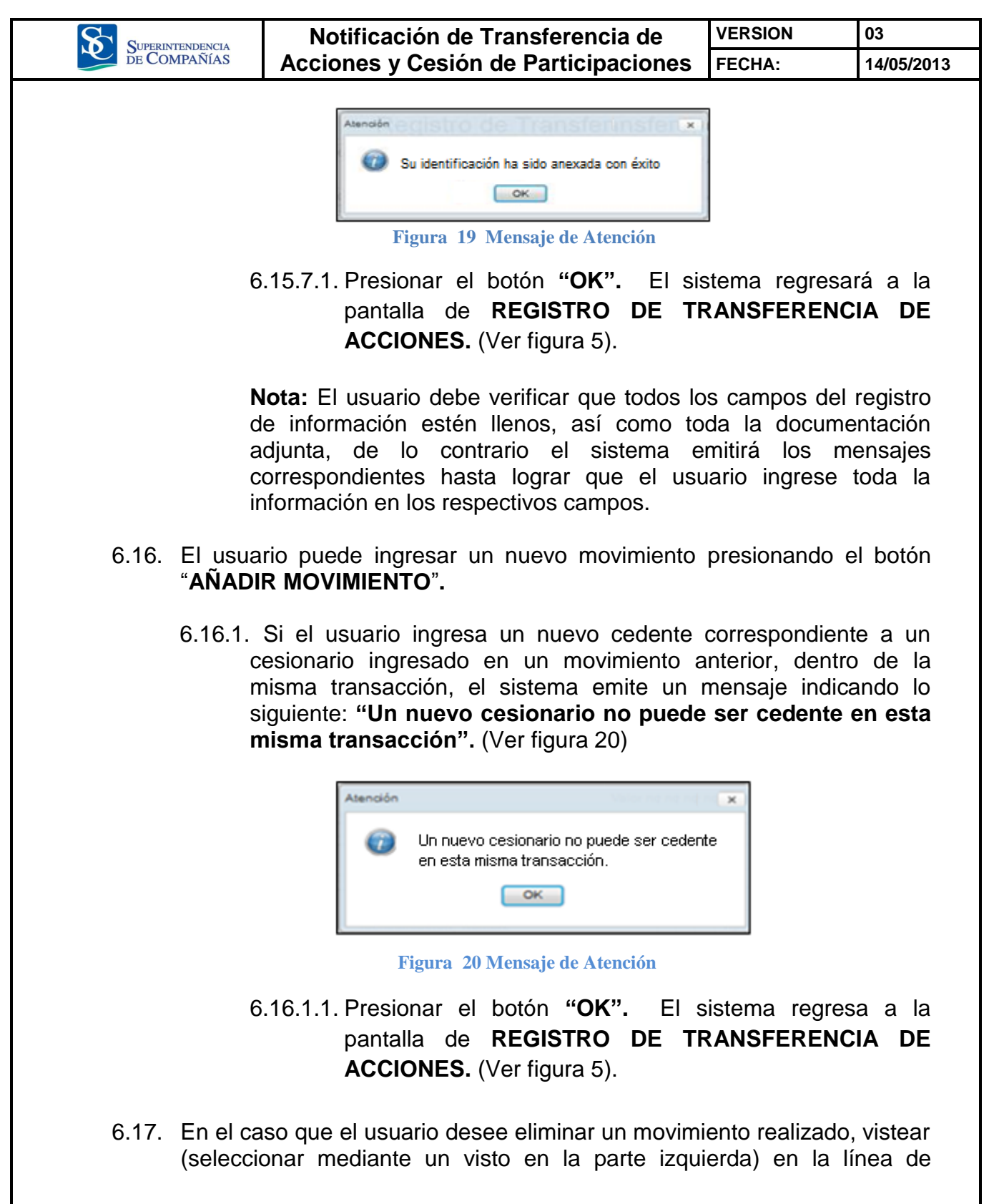

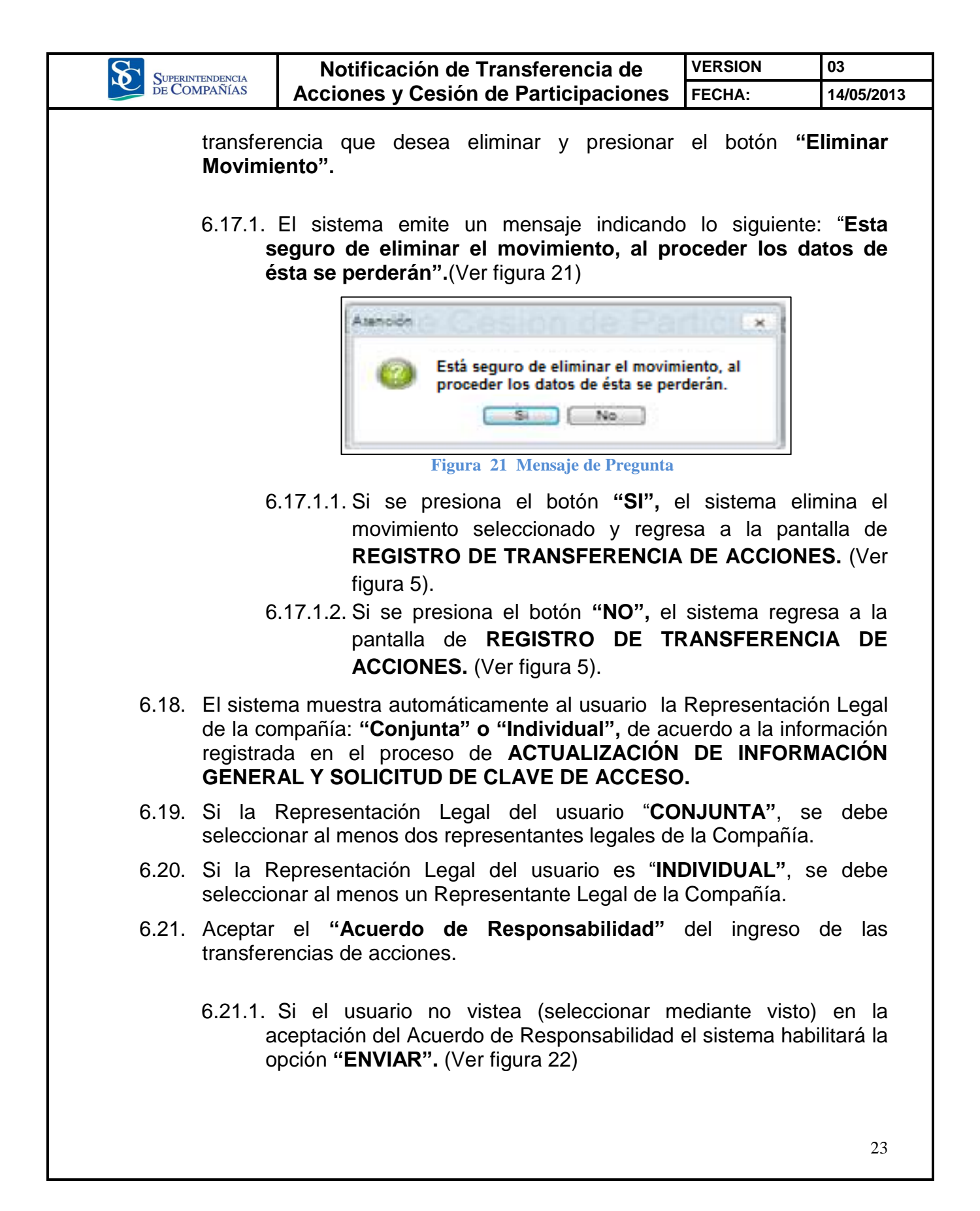

| Superintendencia                              | Notificación de Transferencia de                                                                                                    | VERSION                                                       | 03                         |
|-----------------------------------------------|----------------------------------------------------------------------------------------------------|---------------------------------------------------------------|----------------------------|
| DE COMPAÑÍAS                                  | Acciones y Cesión de Participaciones                                                                                                    | FECHA:                                                        | 14/05/2013                 |
|                                               |                                                                                                    |                                                               |                            |
| Representantie Legal                          | Tipt de Representacion Legal(Individual o Conjunte) Individua                                                                                                    |                                                               |                            |
| W ESPECIA TENAN EL-NO                         | eeo Atronso                                                                                                    |                                                               |                            |
| Declaro que me respo<br>"Las transferencias d | esabilizó por la veracidad de la información enviada en cumplimiento a lo dispuesto en el Art. 21 de<br>e occiones y de participaciones de las compañías constituídas en el Ecuador, sujetas a la vigilancia | e la Codificación de la ley de<br>de la Superintendencia de C | Compañias *<br>ompañias, * |
|                                               | (Guarder)                                                                                                    | a compania respectiva, der                                    | and de los                 |
|                                               | Figure 22 Salassián del Depresentante Legal                                                                                                    |                                                               |                            |
|                                               | Figura 22 Selection der Representante Legar                                                                                                    |                                                               |                            |
| 6.22. Cuando                                  | se haya ingresado toda la informació                                                                                                    | on de la tr                                                   | ansacción                  |
| presiona                                      | il una de las siguientes opciones.                                                                                                    |                                                               |                            |
| 6.22.1.                                       | Al presionar la opción "GUARDAR" se alr                                                                                                    | macena la in                                                  | formación                  |
| ır<br>ir                                      | gresada por un periodo de MAXIMO 8 D<br>greso A partir del NOVENO día la inform                                                                                                    | IAS a partir                                                  | del ultimo<br>eliminada    |
| ď                                             | el sistema.                                                                                                    |                                                               | ommadd                     |
| G                                             | 22.1.1. El sistema amita un monocia india                                                                                                    | anda la aigu                                                  | ionto: "Cu                 |
| 0                                             | información ha sido quardada                                                                                                    | exitosamer                                                    | nte" (Ver                  |
|                                               | figura 23)                                                                                                    | OAnoounoi                                                     |                            |
|                                               | Atención                                                                                                    |                                                               |                            |
|                                               | tegistro de mansient                                                                                                    | ISICILA.                                                      |                            |
|                                               | Su información ha sido guardada exitosar                                                                                                    | mente                                                         |                            |
|                                               | ОК                                                                                                    |                                                               |                            |
|                                               |                                                                                                    |                                                               |                            |
|                                               | Figura 23 Mensaje de Atención                                                                                                    |                                                               |                            |
| 6                                             | .22.1.2. Presionar el botón " <b>OK",</b> y el s                                                                                                    | sistema reg                                                   | resa a la                  |
|                                               | pantalla de inicio. (Ver figura 3)                                                                                                    |                                                               |                            |
| 0.00.0                                        |                                                                                                    |                                                               |                            |
| 6.22.2.<br>e                                  | Al presionar la opcion <b>"ENVIAR</b> " el siste<br>nvía la información para que sea validada                                                                                                    | ema automa<br>a v emite ur                                    | n mensaie                  |
| ir                                            | idicando lo siguiente: "Esta seguro de er                                                                                                    | nviar la Not                                                  | ificación"                 |
| ()                                            | /er figura 24)                                                                                                    |                                                               |                            |
|                                               |                                                                                                    |                                                               |                            |
|                                               |                                                                                                    |                                                               |                            |
|                                               |                                                                                                    |                                                               |                            |
|                                               |                                                                                                    |                                                               | 24                         |
|                                               |                                                                                                    |                                                               |                            |

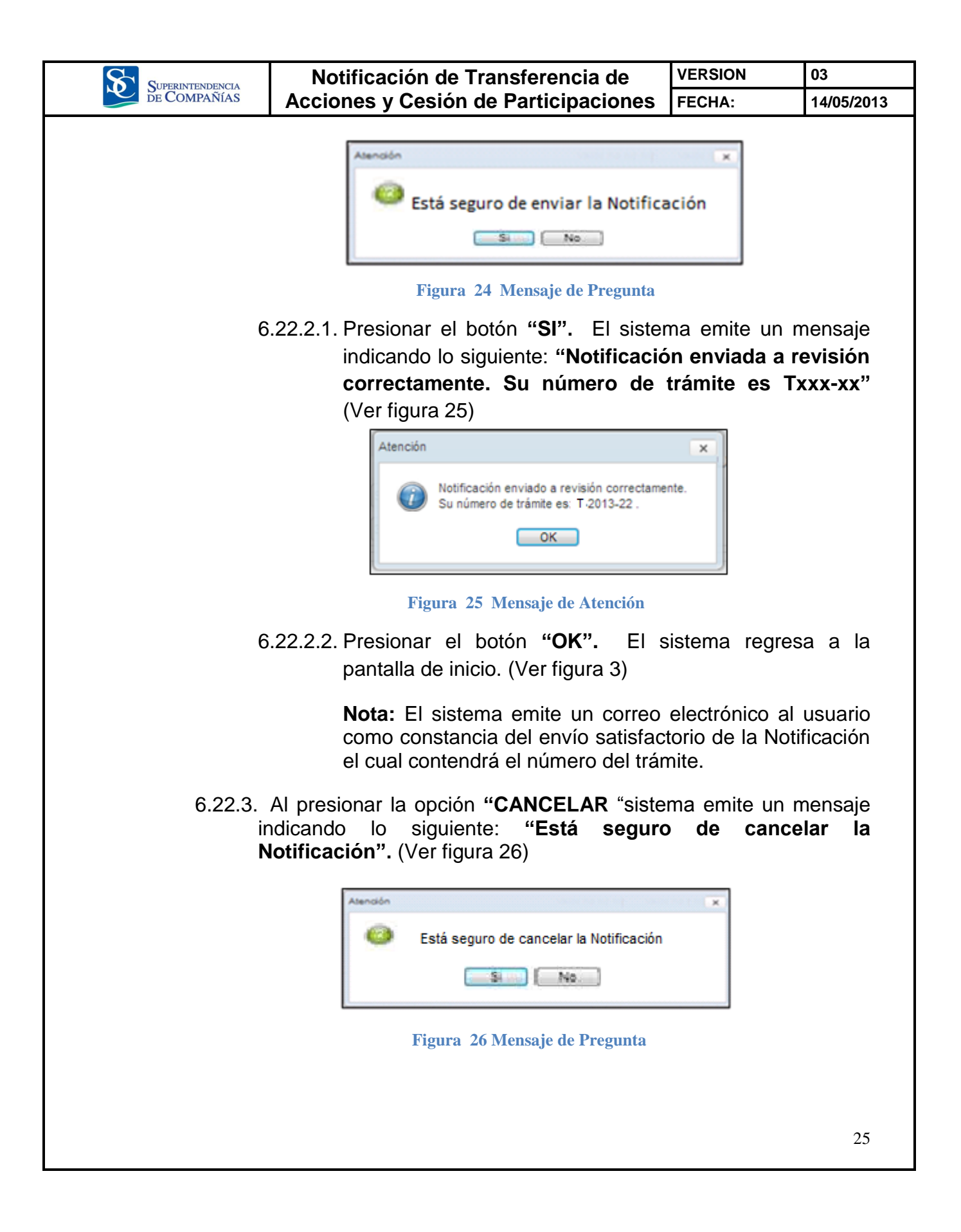

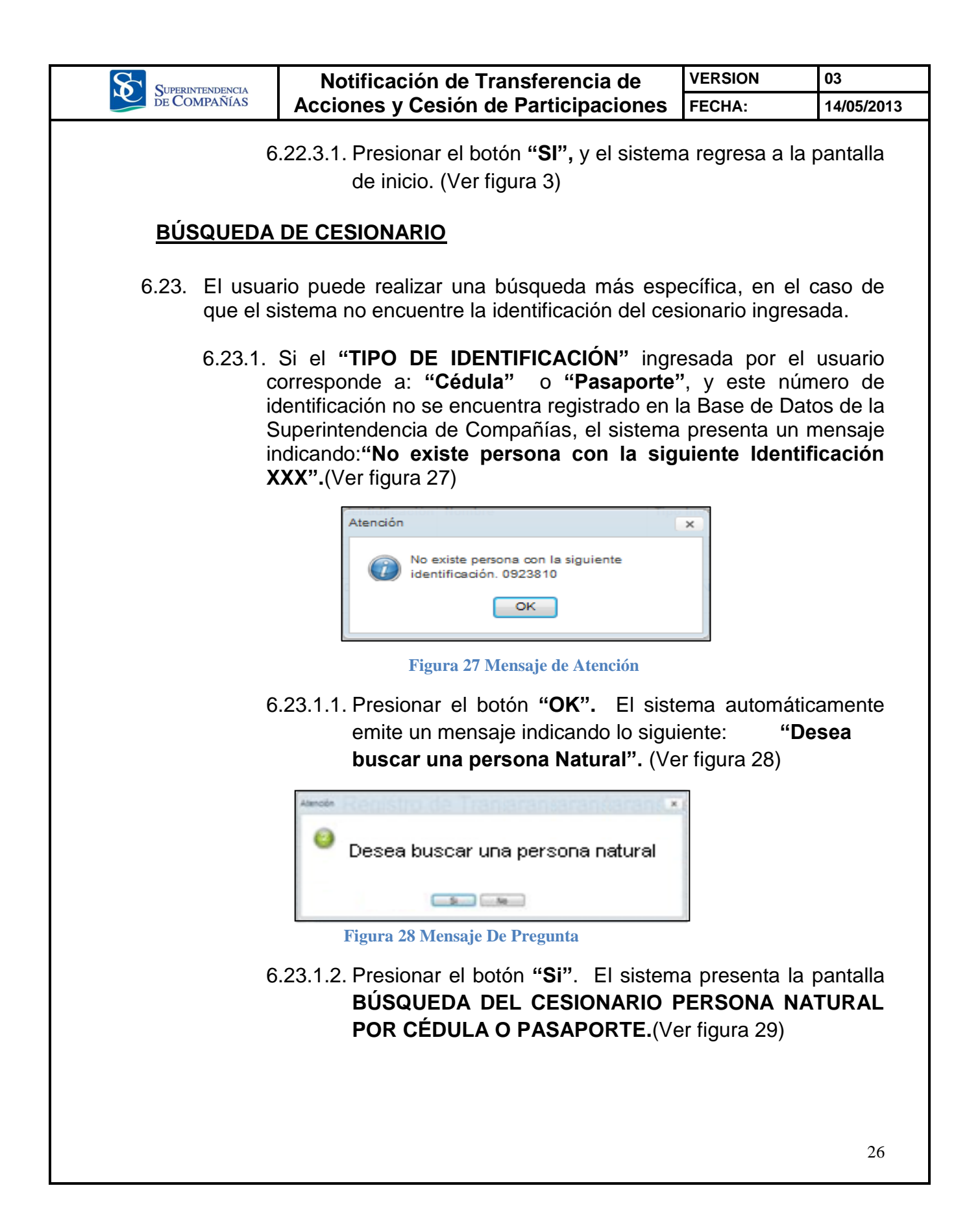

|              | Notificación de Transferencia de                                                                                                    | VERSION                                                                                             | 03                                                             |
|--------------|----------------------------------------------------------------------------------------------------|----------------------------------------------------------------------------------------------------|----------------------------------------------------------------|
| DE COMPAÑÍAS | Acciones y Cesión de Participaciones                                                                                                    | FECHA:                                                                                              | 14/05/2013                                                     |
|              |                                                                                                    |                                                                                                    |                                                                |
| Busqueda     | esionario persona natural por cedula o pasaporte                                                                                                    |                                                                                                    | ×                                                              |
| Numero       | Je Identificación                                                                                                    |                                                                                                    |                                                                |
|              | Buscar                                                                                                    |                                                                                                    |                                                                |
|              |                                                                                                    |                                                                                                    |                                                                |
|              | DATOS DEL CESIONARIO                                                                                                    |                                                                                                    |                                                                |
|              | Nombre:                                                                                                    |                                                                                                    |                                                                |
|              | Aceptar Cancelar Crear Cesionario                                                                                                    |                                                                                                    |                                                                |
| Fig          | ıra 29 Búsqueda de Cesionario persona natural por cédu                                                                                                    | ıla o pasaporte                                                                                     |                                                                |
|              | 6.23.1.3. Seleccionar el <b>"TIPO DE ID</b> I<br>Cesonario.                                                                                                    | ENTIFICACIÓN                                                                                        | <b>1</b> " del                                                 |
|              | 6.23.1.4. Ingresar el "NÚMERO DE IDI<br>CESIONARIO".                                                                                                    | ENTIFICACIÓN                                                                                        | N DEL                                                          |
|              | 6.23.1.5. Presionar el botón "BUSCAR"                                                                                                    |                                                                                                    |                                                                |
|              | 6.23.1.5.1. Si el número de i<br>encuentra registrado er<br>la Superintendencia<br>sistema emite un m<br>siguiente " <b>No se enco</b><br>identificación ingresad | dentificación<br>1 la Base de D<br>de Compañí<br>ensaje indica<br>ontró persona<br>da". (Ver figura | no se<br>atos de<br>as, el<br>ndo lo<br><b>con la</b><br>a 30) |
|              | Atención<br>No se encontró persona con la Identificad<br>ingresada<br>OK<br>Figuro 30 Mensaje de Atención                                                         | ción                                                                                                |                                                                |
|              | 6.23.1.5.2. Presionar el botón " <b>OK</b><br>a la pantalla <b>BUSQUED</b>                                                                                        | .". El sistema<br>)A DEL CESIO                                                                      | regresa<br>NARIO                                               |
|              |                                                                                                    |                                                                                                    | 21                                                             |

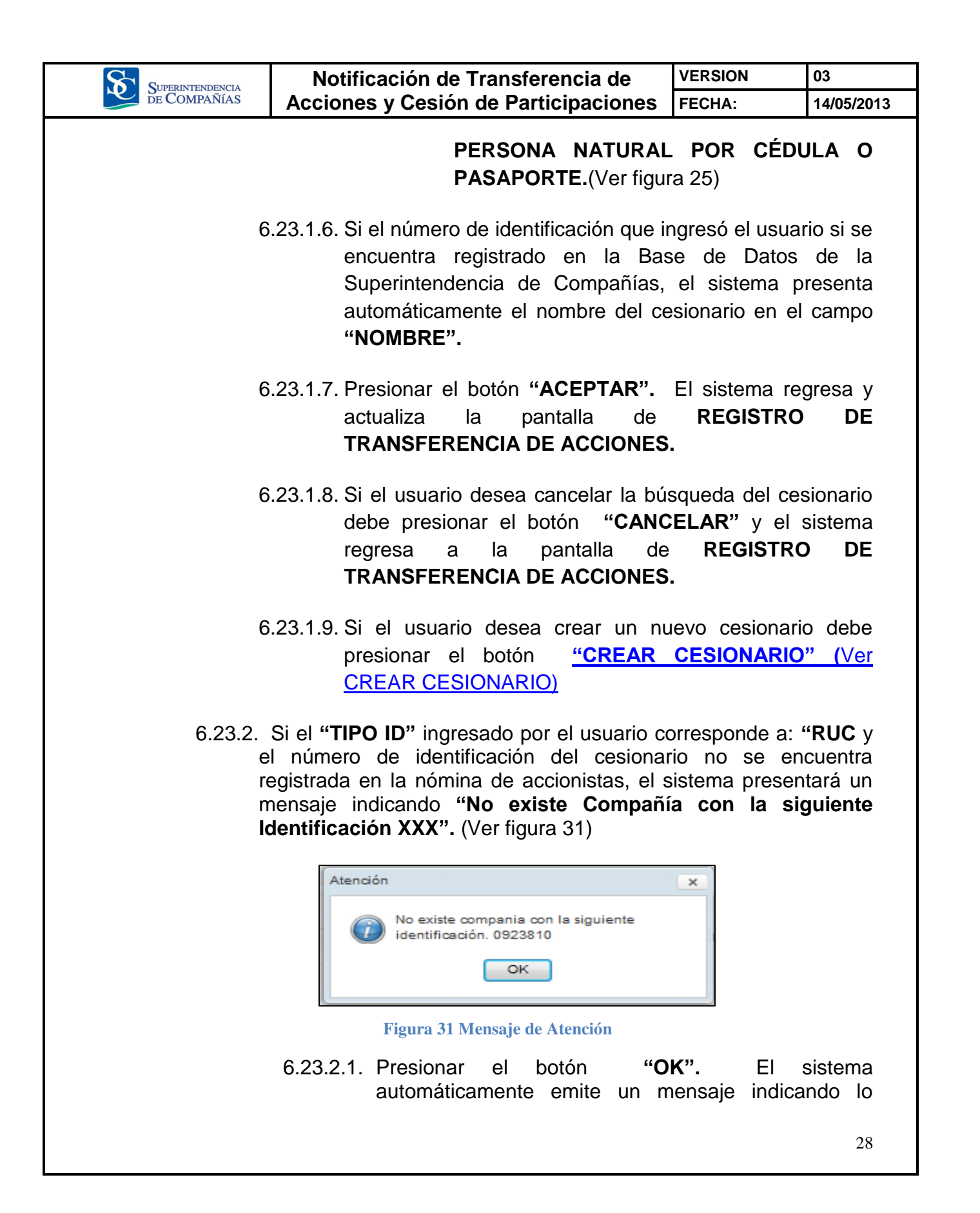

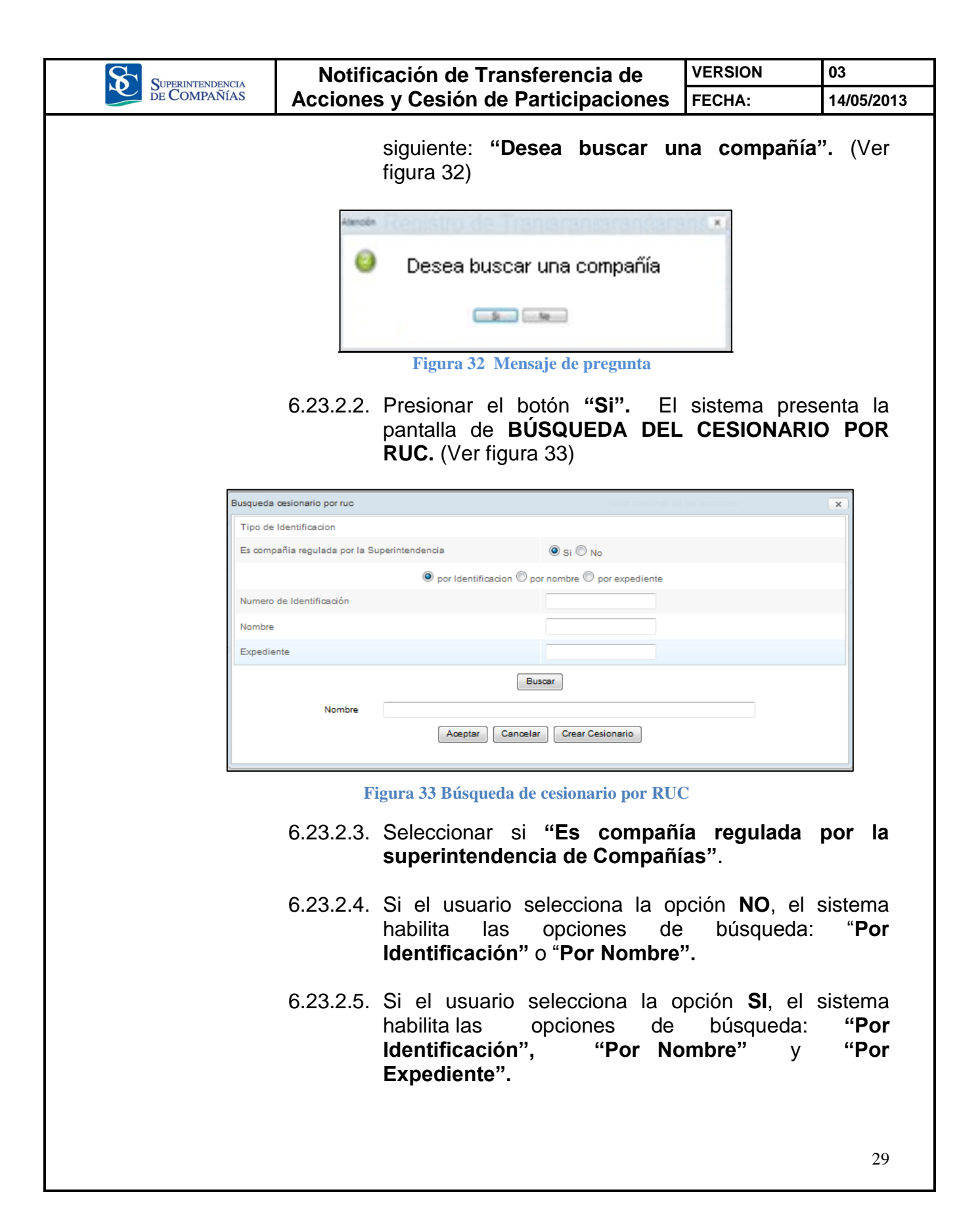

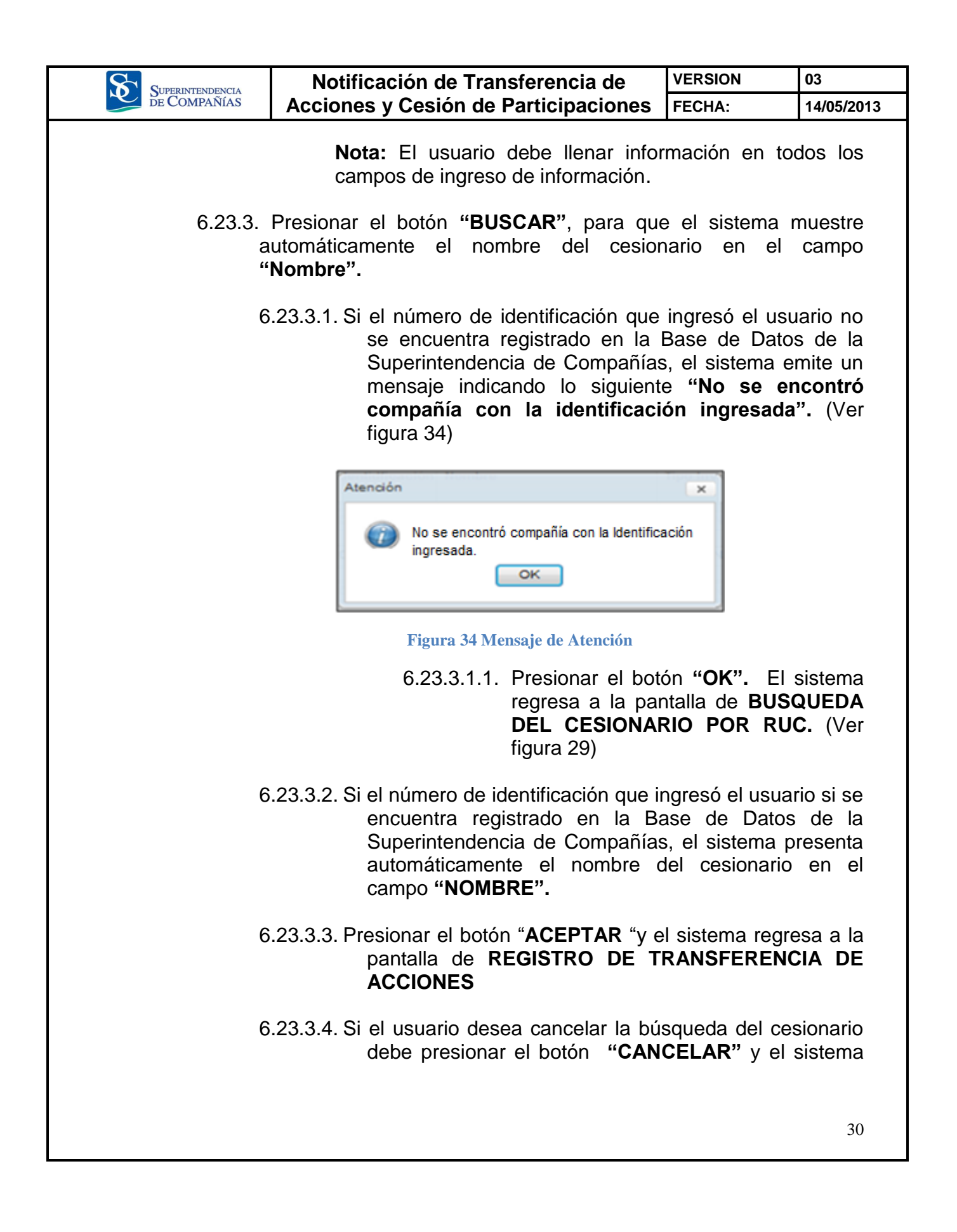

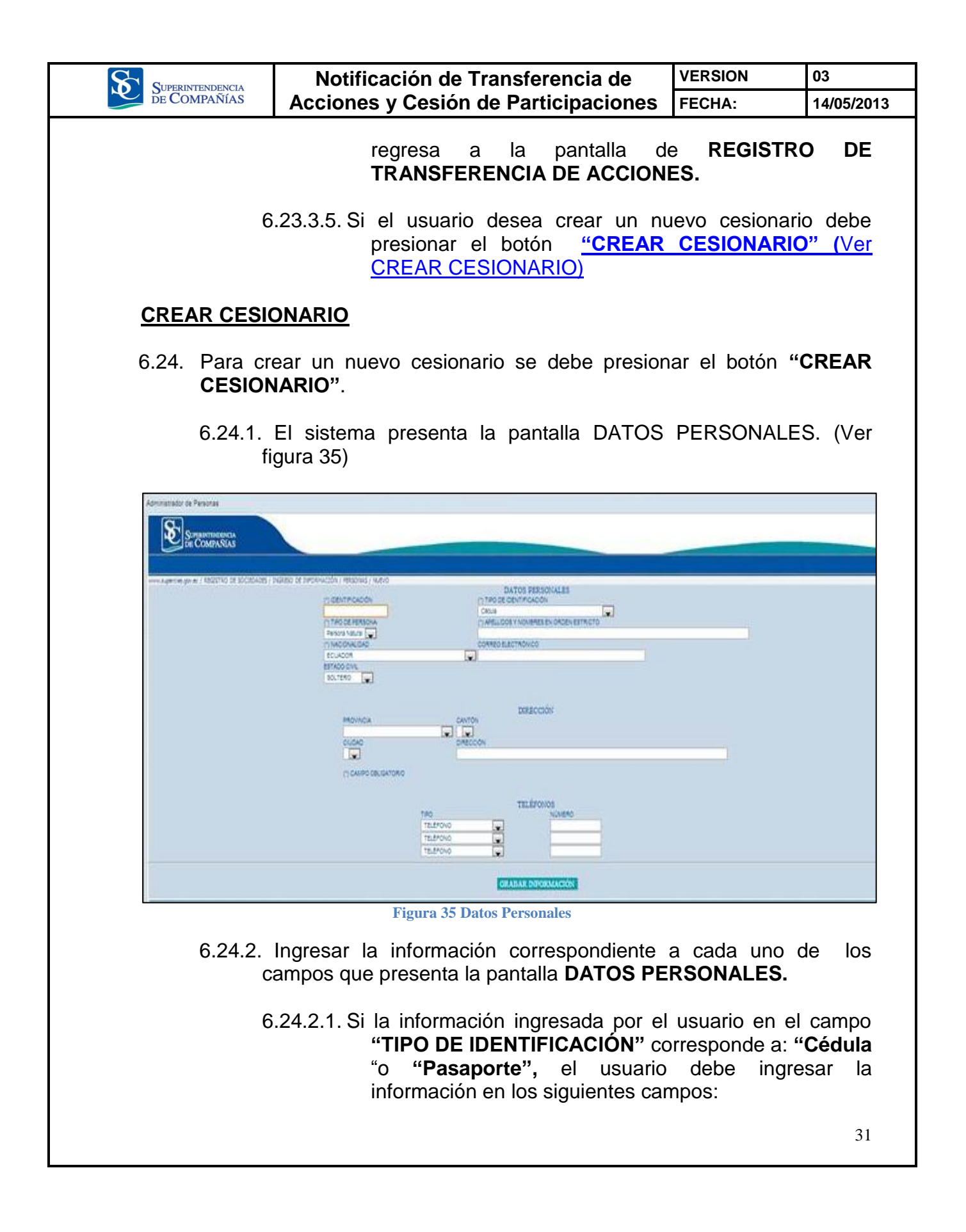

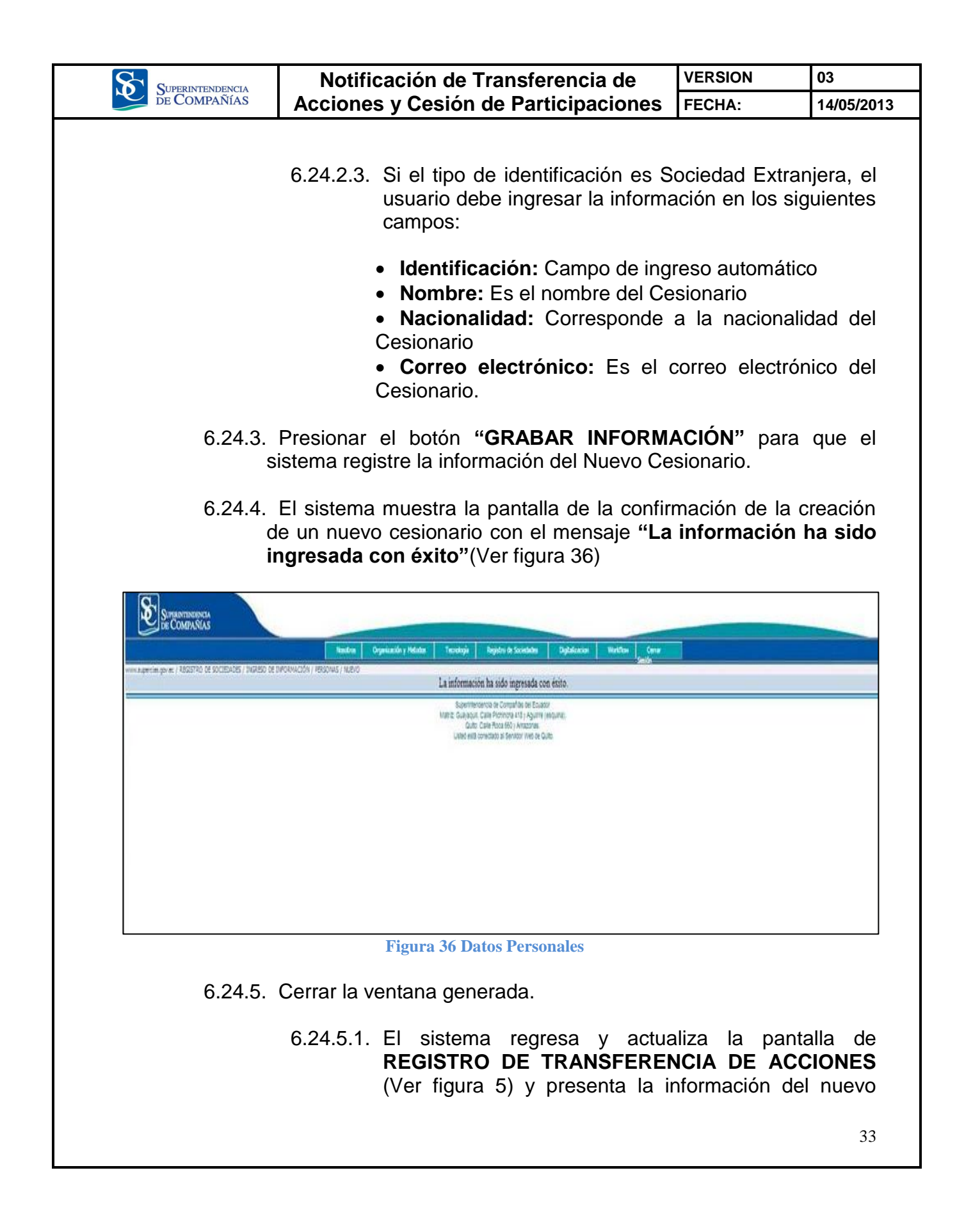

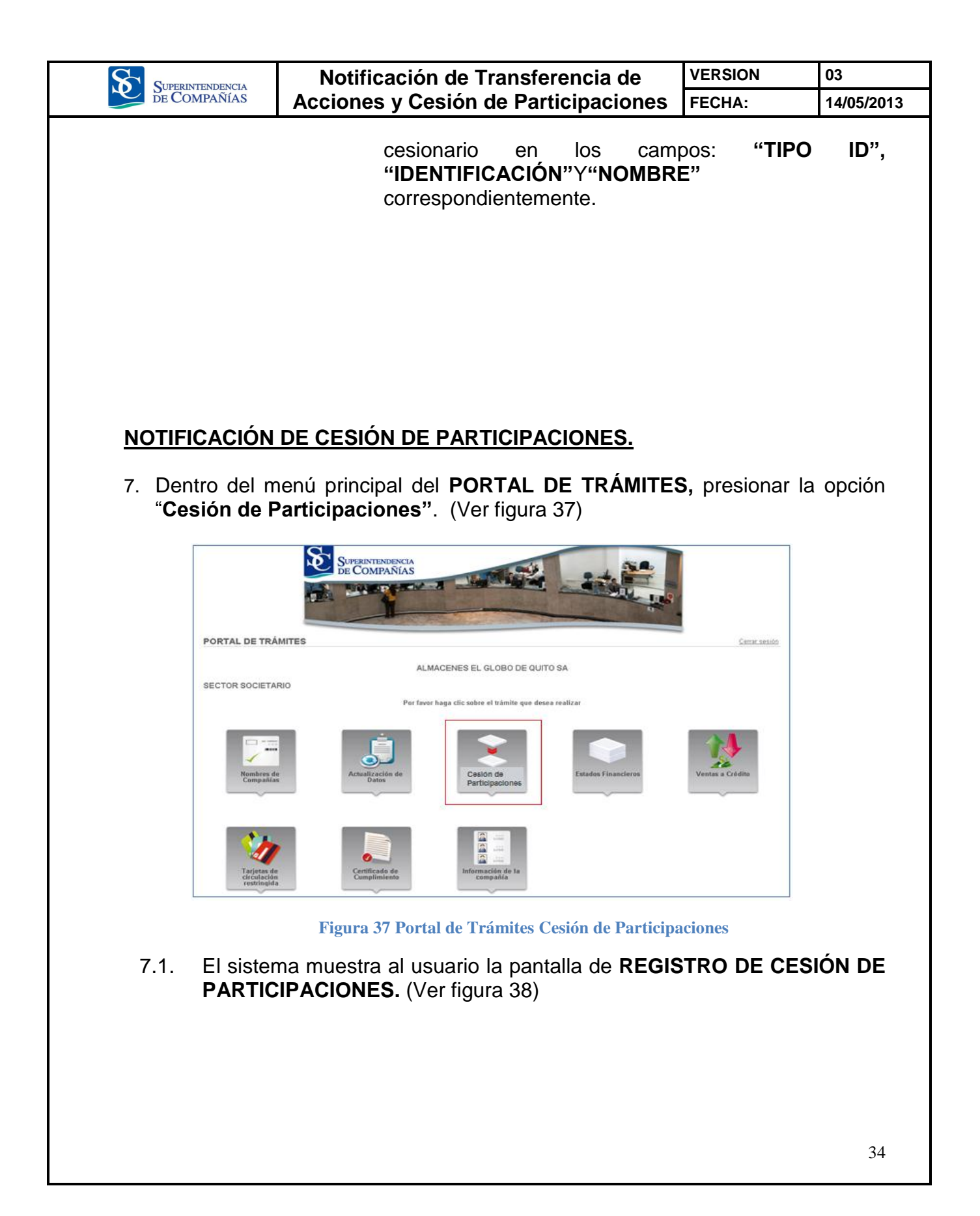

| Superintendencia<br>de Compañías |                               | Notificación de Transferencia de<br>Acciones y Cesión de Participaciones |                                                                                                    |                                                                                      |                                                                                    |                                                                                                    | e l'                                                                   | /ERSION               |                   | 03               |
|----------------------------------|-------------------------------|--------------------------------------------------------------------------|----------------------------------------------------------------------------------------------------|--------------------------------------------------------------------------------------|------------------------------------------------------------------------------------|----------------------------------------------------------------------------------------------------|------------------------------------------------------------------------|-----------------------|-------------------|------------------|
|                                  |                               |                                                                          |                                                                                                    |                                                                                      |                                                                                    |                                                                                                    | nes                                                                    | FECHA:                |                   | 14/05/2          |
|                                  |                               |                                                                          |                                                                                                    |                                                                                      |                                                                                    |                                                                                                    |                                                                        |                       |                   |                  |
|                                  | Surre De C                    | UNTENDENCIA<br>OMPAÑÍAS                                                  |                                                                                                    |                                                                                      |                                                                                    |                                                                                                    |                                                                        |                       |                   |                  |
|                                  |                               |                                                                          | Registr                                                                                            | o de Cesior                                                                          | i de Participa                                                                     | aciones                                                                                                    | VerM                                                                   | anual Usuario         |                   |                  |
| Nombre de la Compañia            |                               |                                                                          | COMPAÑIA DE TURISMO SINFO                                                                          | NIA NORTEÑA TUSINNOR                                                                 | CIA. LTDA Fecha Actual                                                             |                                                                                                    | 1                                                                      | Lmay-2013 前           |                   |                  |
| Valor Nominal de las Pa          | rticipaciones                 |                                                                          | 10.0 +                                                                                             |                                                                                      | Fecha en Libro                                                                     |                                                                                                    | 0                                                                      | 7-may-2013 🖄          |                   |                  |
| DATOS GENERALES I                | DE LA CESIÓN                  |                                                                          |                                                                                                    |                                                                                      |                                                                                    |                                                                                                    |                                                                        |                       |                   |                  |
|                                  | D                             | atos de la                                                               | Escritura                                                                                          |                                                                                      |                                                                                    | Datos de                                                                                                   | la Inscripcion en                                                      | el Registro Merca     | antil             |                  |
| Provincia                        | COTOPAXI                      | •                                                                        | Canton                                                                                             | SALCEDO                                                                              | <ul> <li>Provincia</li> </ul>                                                      | CAÑAR                                                                                                    | ▼ Ca                                                                   | nton                  | EL TAMBO          | •                |
| Notaria                          | 2                             |                                                                          | Fecha de la Escritura Pública                                                                      | 30-abr-2013 前                                                                        | Fecha Registro I                                                                   | lercantil                                                                                                  | 30                                                                     | -abr-2013 (1)         |                   |                  |
| DATOS DE LOS MOVI                | INENTOS DE LA CESION DE PARTI | CIPACIONES -                                                             |                                                                                                    |                                                                                      |                                                                                    |                                                                                                    |                                                                        |                       |                   |                  |
|                                  | Cedente                       |                                                                          |                                                                                                    |                                                                                      |                                                                                    | Cesionario                                                                                                 |                                                                        |                       |                   |                  |
| Identificacion                   | Nombre                        | Capital                                                                  | Tipo Id                                                                                            | Identidficación                                                                      | Nombre                                                                             | Tipo Inversión                                                                                             | No. Participaciones                                                    | Valor Nominal         | Valor             |                  |
| 1000935401                       | GARZON JORGE BAYARDO          | 30.0000                                                                  | SOCIEDAD EXTRANJE +                                                                                | SE-Q-00003545                                                                        | SOC EXT OOBANDO                                                                    | NACIONAL +                                                                                                 | 1                                                                      | 10.0                  | ₹ 10.0000         |                  |
| 1000935401                       | GARZON JORGE BAYARDO          | 20.0000                                                                  | PASAPORTE +                                                                                        | 999999                                                                               | 999999                                                                             | NACIONAL +                                                                                                 | 1                                                                      | 10.0                  | · 10.0000         |                  |
| 1000935401                       | GARZON JORGE BAYARDO          | 10.0000                                                                  | SOCIEDAD EXTRANJE +                                                                                | SE-Q-00003549                                                                        | SONNNNN                                                                            | SUBREGIONAL +                                                                                              | 1                                                                      | 10.0                  | + 10.0000         |                  |
| 1000990760                       | FLORES VILLARREAL CARLOS      | 20.0000                                                                  | SOCIEDAD EXTRANJE +                                                                                | SE-Q-00003550                                                                        | SOMMMMMM                                                                           | NACIONAL +                                                                                                 | 1                                                                      | 10.0                  | · 10.0000         |                  |
| K ( 1 /2                         | <b>X</b>                      |                                                                          |                                                                                                    |                                                                                      |                                                                                    |                                                                                                    |                                                                        |                       |                   | [1-4             |
|                                  |                               |                                                                          |                                                                                                    |                                                                                      | Recuerde                                                                           | risualizar su nómina actual de si                                                                          | ocios o accionistas desc                                               | e SU COMPAÑIA ONLINE. | Añadir Movimiento | Eliminar Movimie |
|                                  |                               |                                                                          |                                                                                                    |                                                                                      |                                                                                    |                                                                                                    |                                                                        |                       |                   |                  |
|                                  |                               | Añadir domum                                                             | ento escritura de cesion de Rep                                                                    | resentante Legal                                                                     | Tipo de Represe<br>Conjunta)                                                       | ntacion Legal(Individual o Indiv                                                                           | dual                                                                   |                       |                   |                  |
|                                  |                               | JURADO .                                                                 | JORGE ARTURO                                                                                       |                                                                                      |                                                                                    |                                                                                                    |                                                                        |                       |                   |                  |
|                                  |                               | Declaro o<br>Compañia<br>Superinte                                       | ue me responsabilizo por la vi<br>as "Las transferencias de acci-<br>ndencia de Compañías, serán i | eracidad de la informacior<br>ones y de participaciones<br>comunicadas a ésta, con i | enviada en cumplimiento<br>de las compañías constitui<br>ndicación de nombre y nac | a lo dispuesto en el Art. 21 de la<br>das en el Ecuador, sujetas a la v<br>ionalidad de cedente y cesionar | Codificación de la ley o<br>igilancia de la<br>o, por los administrado | e 🐥                   |                   |                  |
|                                  |                               | and a second                                                             |                                                                                                    |                                                                                      |                                                                                    |                                                                                                    |                                                                        |                       |                   |                  |

Figura 38 Registro de Cesión de Participaciones

- 7.1.1. El usuario podrá ver el manual de usuario presionando el botón "Manual de Usuario" que se encuentra en la parte superior derecha de la pantalla.
- 7.2. El sistema muestra automáticamente la información de los siguientes campos:
  - Nombre de la compañía
  - Fecha Actual
  - Valor nominal de las Acciones.
- 7.3. Ingresar la fecha de registro de cesión en Libro de participaciones, en el campo "FECHA EN LIBROS"
- 7.4. Ingresar los Datos de La Escritura:
  - **PROVINCIA:** El usuario debe seleccionar la provincia en la cual se realizó la escritura.
  - CANTÓN: El usuario debe seleccionar, el cantón en el cual se realizó la escritura.
  - **NOTARÍA:** El usuario debe ingresar la notaría correspondiente.
  - FECHA: El usuario debe seleccionar la fecha de la escritura.

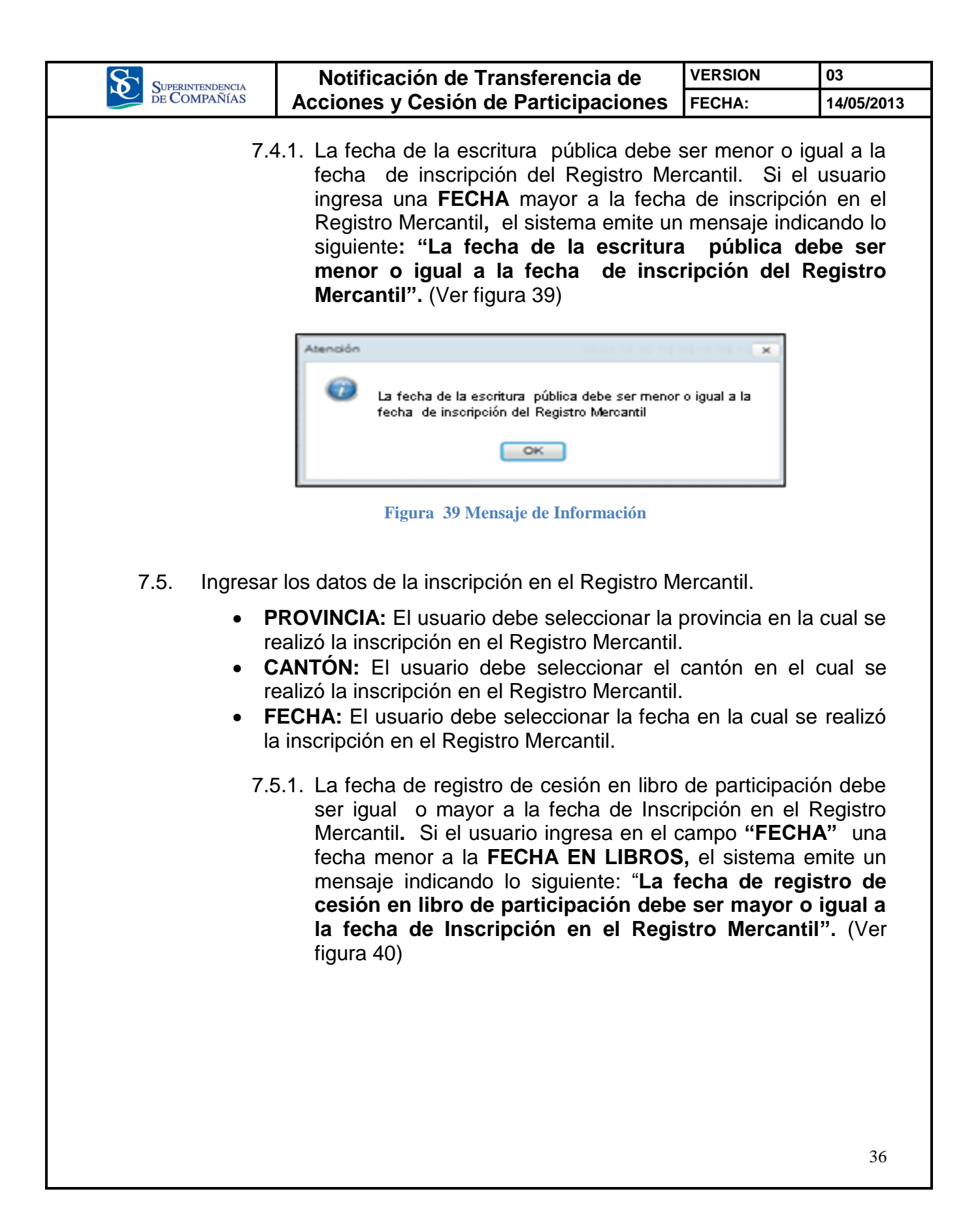

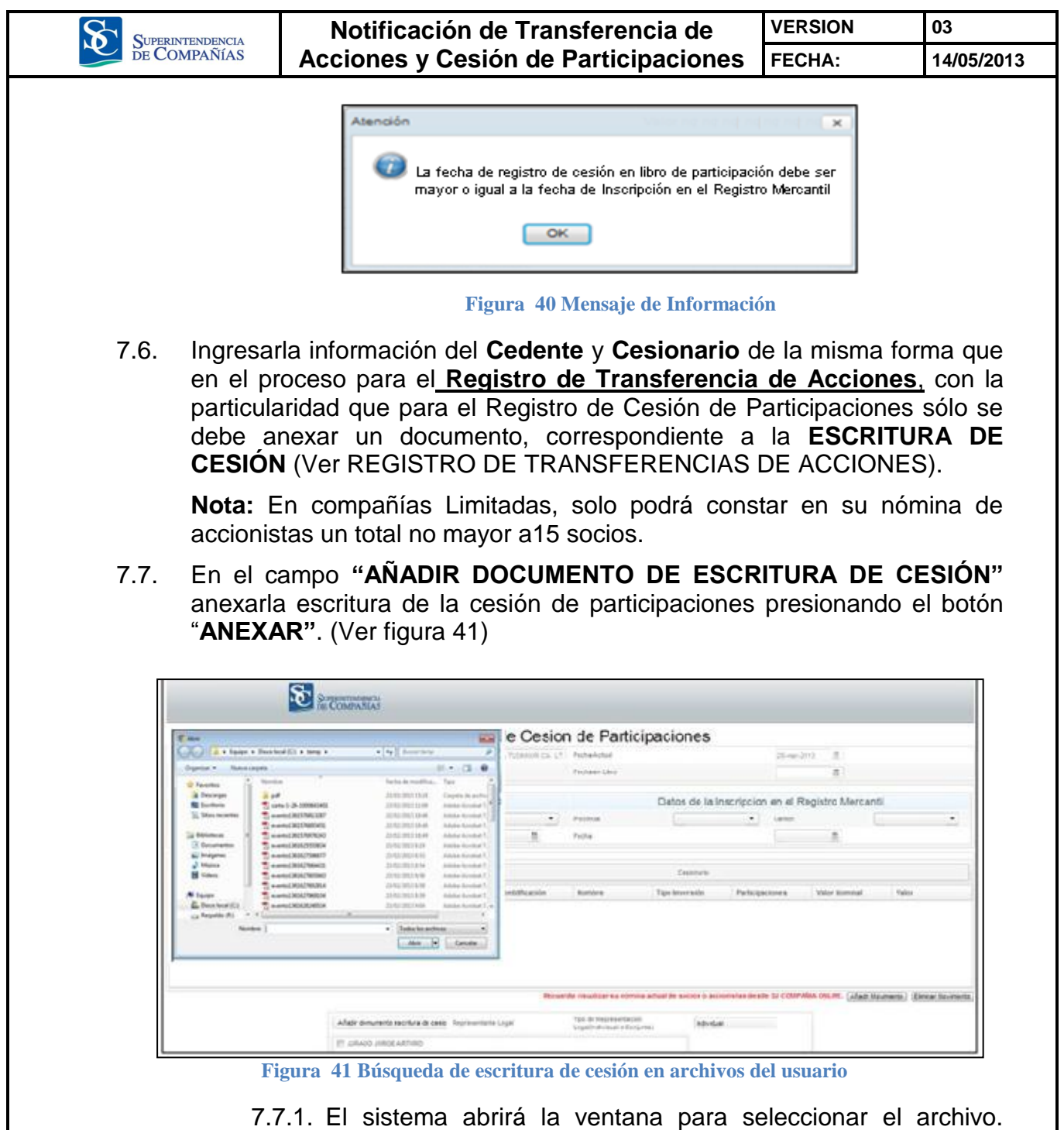

7.7.1. El sistema abrirá la ventana para seleccionar el archivo. Seleccionar el archivo en formato PDF de máximo 3 MB y presionar el botón "ABRIR".

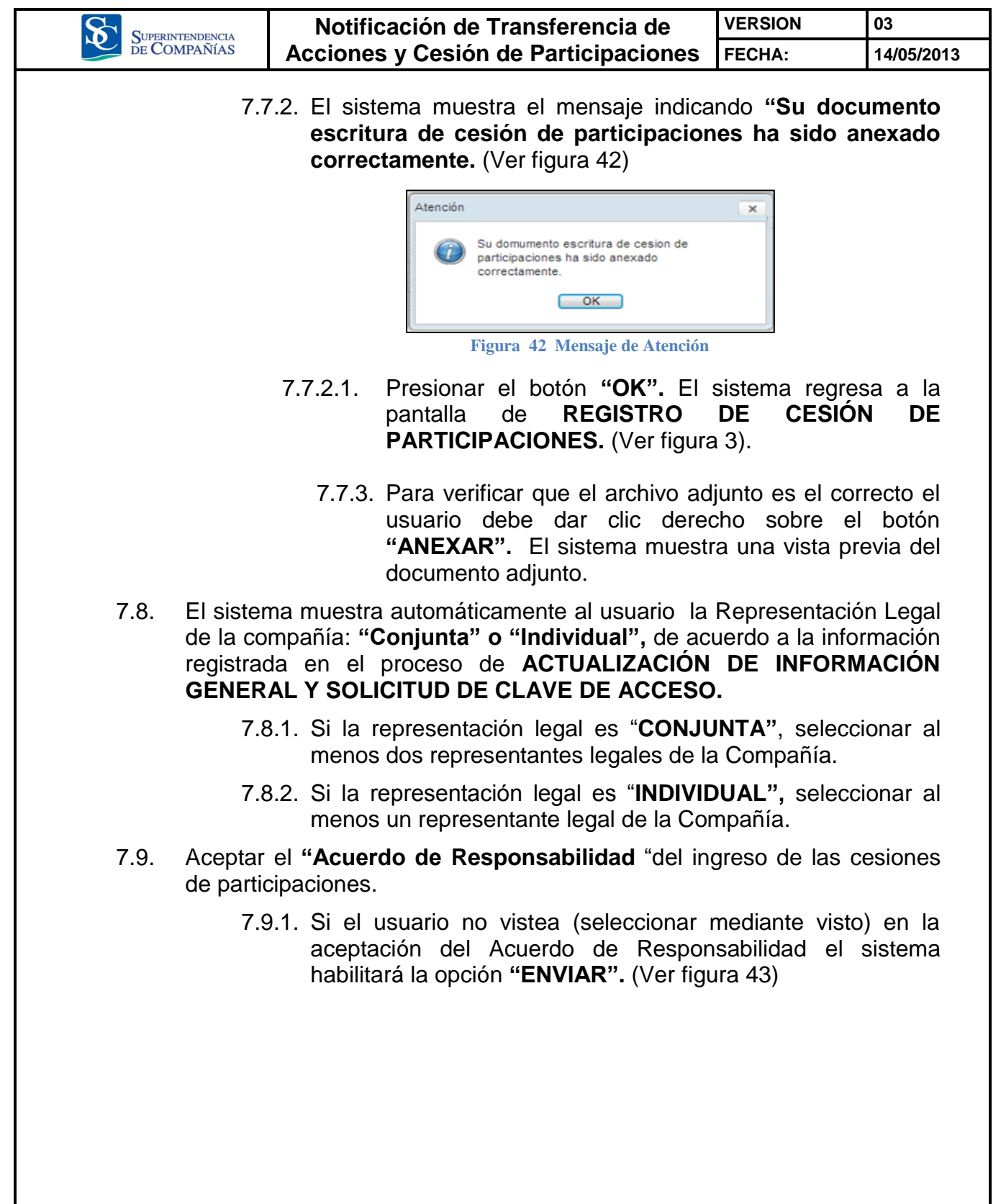

|                                                                     | Notificación de Transferencia de                                                                                                    | VERSION                                                                                         | 03                        |  |
|---------------------------------------------------------------------|----------------------------------------------------------------------------------------------------|-------------------------------------------------------------------------------------------------|---------------------------|--|
| DE COMPAÑÍAS                                                        | Acciones y Cesión de Participaciones                                                                                                    | FECHA:                                                                                          | 14/05/2013                |  |
|                                                                     |                                                                                                    |                                                                                                 |                           |  |
| Representantin Legal                                                | Test de Representacion Legal(Individual o Conjuntar) (Individual                                                                                                    |                                                                                                 |                           |  |
| IK ESPECIAL ICAN REPO                                               |                                                                                                    |                                                                                                 |                           |  |
| Declaro que me resp<br>"Las transferencias -<br>serán comunicadas a | onsabilizo por la veracidad de la informacion enviada en cumplimiento a lo dispuesto en el Art. 21 de<br>de acciones y de participaciones de las compañías constituídas en el Ecuador, sujetas a la viglanció<br>estas con indicación de nombre y nacionalidad de cedente y cestionario, por los administradores de | e la Codificación de la ley de C<br>de la Superintendencia de Co<br>la compañía respectiva, den | ompañias. *<br>mpañias, * |  |
| D                                                                   | Guardar) (finiar) (Canostar)                                                                                                    |                                                                                                 |                           |  |
|                                                                     | Figura 43Selección del Representante Legal                                                                                                    |                                                                                                 |                           |  |
| 7.10. Cuando                                                        | se hava ingresado toda la informació                                                                                                    | on de la tra                                                                                    | ansacción                 |  |
| presiona                                                            | ar una de las siguientes opciones :                                                                                                    |                                                                                                 |                           |  |
| 7 10 1                                                              | Al programar la angién "CUAPDAP" so al                                                                                                    | macana la in                                                                                    | formación                 |  |
| 7.10.1.<br>ii                                                       | ndresada por un periodo de MÁXIMO 8 D                                                                                                    | NACENA IA IN<br>DÍAS CALEN                                                                      | DARIO a                   |  |
| p                                                                   | partir del último ingreso. A partir del NOVE                                                                                                    | NO día la in                                                                                    | formación                 |  |
| S                                                                   | erá eliminada del sistema.                                                                                                    |                                                                                                 |                           |  |
|                                                                     | 7.10.1.1. El sistema emite un mensaje i                                                                                                    | ndicando lo                                                                                     | siguiente:                |  |
|                                                                     | "Su información ha sido guar                                                                                                    | dada exitos                                                                                     | amente".                  |  |
|                                                                     | (Ver imagen 44)                                                                                                    |                                                                                                 |                           |  |
|                                                                     | Atención egistro de Transferm                                                                                                    | nsfer ×                                                                                         |                           |  |
|                                                                     | Su información ha sido guardada exitosan                                                                                                    | nente                                                                                           |                           |  |
|                                                                     |                                                                                                    |                                                                                                 |                           |  |
|                                                                     | OK                                                                                                    |                                                                                                 |                           |  |
|                                                                     | Figura 44 Mensaje de Atención                                                                                                    |                                                                                                 |                           |  |
|                                                                     | 7 10 1 2 Presionar el botón " <b>OK</b> " El                                                                                                    | sistema reg                                                                                     | resa a la                 |  |
|                                                                     | pantalla de inicio. (Ver figura 3)                                                                                                    | sistema reg                                                                                     |                           |  |
| 7 10 2                                                              | Al presionar la opción "ENVIAP" el siste                                                                                                    | ama automá                                                                                      | ticamente                 |  |
| 6.10.2.                                                             | envía la información para que sea validada                                                                                                    | a y emite ur                                                                                    | mensaje                   |  |
| iı                                                                  | ndicando lo siguiente: "Esta seguro de er                                                                                                    | nviar la Noti                                                                                   | ficación"                 |  |
| (                                                                   | Ver figura 45)                                                                                                    |                                                                                                 |                           |  |
|                                                                     | Atención                                                                                                    | ×                                                                                               |                           |  |
|                                                                     | Esté accura de ancien la Matificación                                                                                                    |                                                                                                 |                           |  |
|                                                                     | Esta seguro de enviar la Notificación                                                                                                    | '                                                                                               |                           |  |
|                                                                     | Si No                                                                                                    |                                                                                                 |                           |  |
|                                                                     |                                                                                                    |                                                                                                 | 20                        |  |
|                                                                     |                                                                                                    |                                                                                                 | 39                        |  |

L

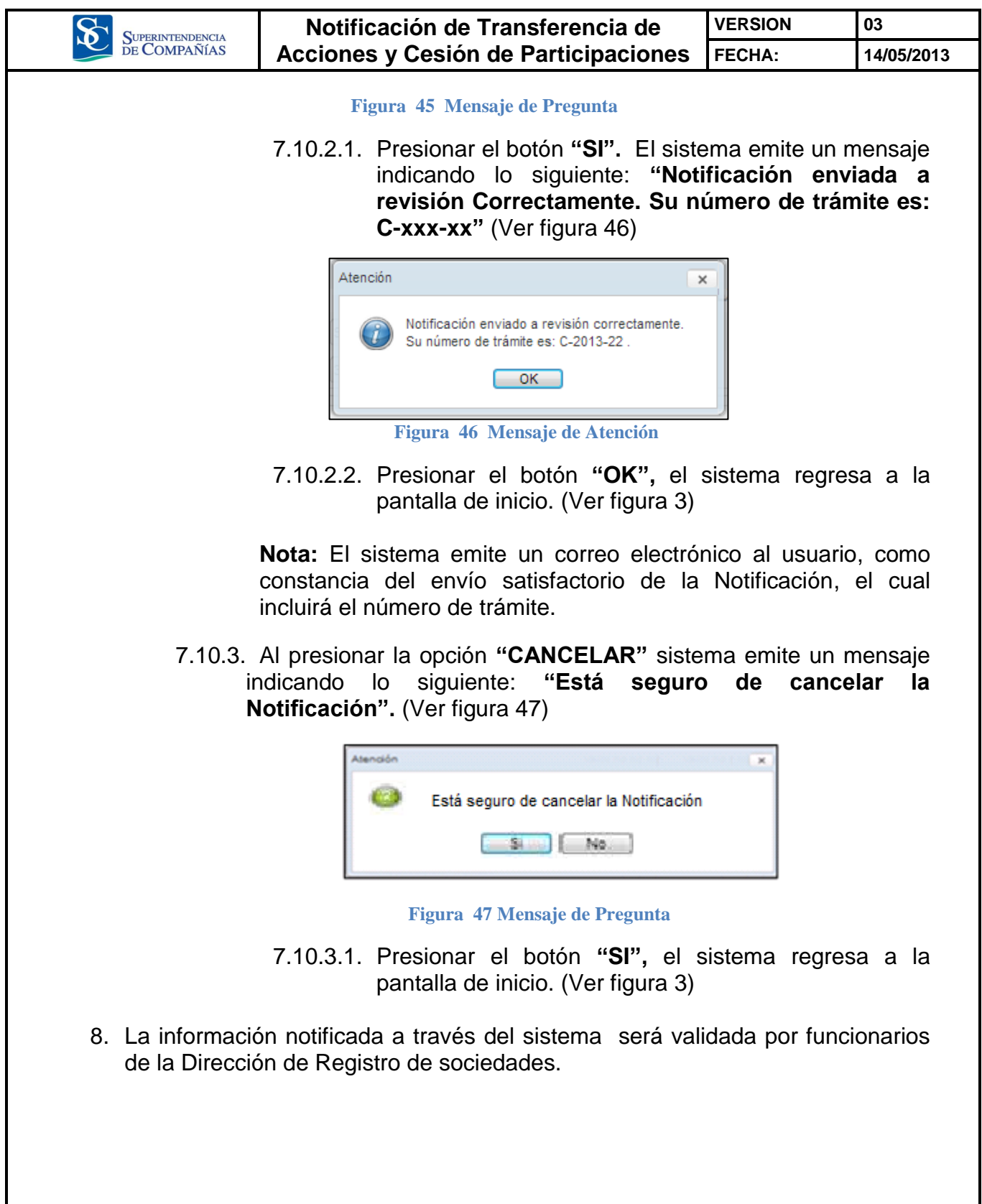

|       | SUPERINTENDENCIA                         |                                                                                                | ación de Tr                                                                       | a de                                                                                    | VERSION                                                        | 03                                                                                    |                                                        |
|-------|------------------------------------------|------------------------------------------------------------------------------------------------|-----------------------------------------------------------------------------------|-----------------------------------------------------------------------------------------|----------------------------------------------------------------|---------------------------------------------------------------------------------------|--------------------------------------------------------|
| DE CO | MPAÑÍAS                                  | Acciones                                                                                       | y Cesión d                                                                        | e Participa                                                                             | ciones                                                         | FECHA:                                                                                | 14/05/2013                                             |
| 8.1.  | Si el u<br>Participa<br>electrón         | usuario reali<br>aciones co<br>ico un plazo                                                    | izó la Tra<br>rrectamente<br>máximo de                                            | nsferencia<br>e, será i<br>48 horas la                                                  | de Acc<br>notificado<br>borables                               | ciones o Ce<br>o mediante<br>s.                                                       | sión de<br>correo                                      |
| 8.2.  | Si el<br>Participa<br>mediant<br>Transac | usuario rea<br>aciones inc<br>e correo e<br>ción para qu                                       | alizó la 7<br>correctamen<br>electrónico,<br>e sea corre                          | Fransferenci<br>ite, usuario<br>indicando<br>gida.                                      | a de<br>o recibi<br>las o                                      | Acciones o<br>rá una not<br>bservaciones                                              | Cesión<br>ificación<br>de la                           |
|       | 8.2.1. E<br>c                            | l usuario d<br>orrecciones i                                                                   | ispondrá d<br>respectivas                                                         | e 5 días (                                                                              | calendar                                                       | ios para rea                                                                          | lizar las                                              |
|       | <b>Nota:</b> E<br>podrá m                | l sistema so<br>odificar las ti                                                                | lo habilitara                                                                     | á los campo<br>es que fuero                                                             | os obser<br>on notifica                                        | vados. El us<br>adas correctar                                                        | uario no<br>mente.                                     |
| 8.3.  | El usua<br>ACCION<br>transaco            | ario no pue<br>NES o CES<br>ción pendient                                                      | ede ingres<br>I <b>ÓN DE F</b><br>te de valida                                    | ar una nu<br>P <b>ARTICIPA(</b><br>r.                                                   | ieva TF<br>CIONES                                              | RANSFERENC<br>mientras ter                                                            | <b>CIA DE</b><br>nga una                               |
|       | 8.3.1. E<br>o<br>p<br>s<br><b>p</b><br>c | l usuario no<br>Cesión de<br>endiente de<br>iguiente: " <b>I</b><br>endiente de<br>orrectament | puede regis<br>Participac<br>validar. E<br>Estimado<br>aprobacio<br>te". (Ver fig | strar una nu<br>ciones mier<br>I sistema e<br><b>usuario,</b><br>ón. Debe e<br>jura 48) | ieva tran<br>htras ter<br>mite un<br><b>Usted</b><br>esperar ( | sferencia de a<br>nga una Trar<br>mensaje indic<br><b>tiene un j</b><br>que éste se j | acciones<br>hsacción<br>cando lo<br>proceso<br>procese |
|       |                                          | Atención                                                                                       |                                                                                   | National In Nat                                                                         | or na nar na r                                                 | ×                                                                                     |                                                        |
|       |                                          | Estin     de ap     corre                                                                      | nado usuario, Us<br>probación. Debe<br>ectamente                                  | sted tiene un pro<br>e esperar que és                                                   | ceso pendio<br>te se proce                                     | ente<br>se                                                                            |                                                        |
|       |                                          |                                                                                                |                                                                                   | ж                                                                                       |                                                                |                                                                                       |                                                        |
|       |                                          | ]                                                                                              | Figura 48 Me                                                                      | ensaje de Aten                                                                          | ción                                                           |                                                                                       |                                                        |
|       |                                          |                                                                                                |                                                                                   |                                                                                         |                                                                |                                                                                       |                                                        |